# RØDE KOR

# VEJLEDNING TIL INDSAM

VERSION 2 – OKTOBER 2024

*En vejledning til Røde Kors' nye indsamlersystem, der er et redskab til dig som indsamlingsleder* 

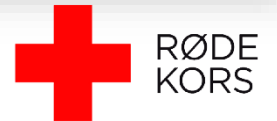

# INDHOLDSFORTEGNELSE

| 1. INDLEDNING                                             | 2  |
|-----------------------------------------------------------|----|
| 1.1 Login                                                 | 3  |
| 2. OVERBLIK                                               | 4  |
| 2.1 Afdeling og distrikter                                | 5  |
| 2.2 Mødested og afleveringssted                           | 6  |
| 2.3 Indsamlingsledere                                     | 7  |
| 3. INDSAMLERE                                             | 9  |
| 3.1 Overblik over indsamlere                              | 9  |
| 3.2 Indsamlers stamdata                                   | 12 |
| 3.3 Søg efter en indsamler                                | 14 |
| 3.4 Tilmelding af en indsamler og valg af rute            | 15 |
| 3.5 Tildel rute til indsamlere, der allerede er tilmeldte |    |
| 3.6 Framelding                                            |    |
| 3.7 Min Side                                              |    |
| 4. MAILS OG SMS                                           | 21 |
| 5. RUTER                                                  | 26 |
| 5.1 Ruteredigering                                        |    |
| 5.1.1 Overblik over ruter                                 | 27 |
| 5.1.2 Overblikskort                                       |    |
| 5.1.3 Opret ny rute                                       | 29 |
| 5.1.4 Se ledige husstande                                 |    |
| 5.1.5 Se dobbelte husstande                               |    |
| 5.2 Rutetekst og print af ruter                           |    |
| 5.3 Rute planlægning                                      |    |
| 6. UDLEVERING OG AFLEVERING                               |    |
| 7. MATERIALER                                             | 40 |
| 8. RESULTATER                                             |    |
| 9. DOWNLOADLISTER OG TIPS TIL EXCEL                       | 50 |

# **1. INDLEDNING**

Velkommen til INDSAM!

INDSAM er Røde Kors' nye indsamlersystem og et redskab til dig som indsamlingsleder. Her kan du håndtere indsamlere, kommunikere med dem og organisere ruteplanlægningen i forbindelse med Røde Kors-indsamlingen. Alt omkring indsamlere og ruter er nu samlet ét sted.

Det nye indsamlersystem er en 'udvidelse' af det hidtidige rutesystem, og der er mange fordele ved at samle informationer om indsamlere og ruter samme sted. Indsamlersystemet kan bedre understøtte den gode indsamler-oplevelse. Det giver større fleksibilitet, da indsamleren har adgang til Min Side, hvor de fx. kan se deres indsamlede beløb på MobilePay. Derudover har indsamlerne også mulighed for frit at vælge deres rute. Denne mulighed har de både ved tilmelding, men også efterfølgende frem til indsamlingsdagen. Derfor er det afgørende, at alle ruter er oprettet og opdateret i indsamlersystemet og ikke kun findes i en printet version.

Denne vejledning tager udgangspunkt i de funktioner og muligheder, du som indsamlingsleder har, og er opbygget efter de menupunkter, som du kan se øverst på siden, når du logger ind i systemet. Vejledningen skal fungere som en hjælp til, når du skal planlægge og koordinere indsamlingen. Undervejs i vejledningen vil der være hjælpetekster- og billeder samt forklaringer og tips til, hvordan systemet benyttes smartest.

Vi håber, at vejledningen kan give dig svar på dine spørgsmål, men har du brug for yderligere hjælp, kan du altid kontakte indsamlingssekretariatet på indsamler@rodekors.dk eller tlf. 35299457.

Vi glæder os til en god indsamling sammen!

Indsamlingssekretariatet

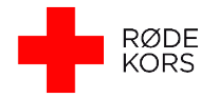

# 1.1 Login

For at logge ind i indsamlersystemet, behøver du ikke en adgangskode. Du skal blot være oprettet som bruger, som Landskontoret sørger for.

Du kan logge ind på to måder:

1: Find det link, du har fået tilsendt i din mailboks. Du skal blot klikke på linket og følge anvisningerne.

2: Du kan også åbne internettet og gå ind på adressen <u>https://ruter.rodekors.dk/</u>

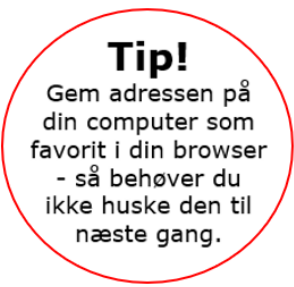

Du kommer nu til en side, hvor du skal indtaste din e-mail og klikke på 'Send'.

| RØDI | E KORS-INDSAMLINGEN SØNDAG D. 6. OKTOBER 2024                                                                                                    |
|------|----------------------------------------------------------------------------------------------------|
|      | INDSAMLINGSLEDERLOGIN<br>Cr du Indsamlingsleder eller distriksleder, kan du logge ind her. (ndtast din<br>e-mailadresse og klik på Send - så får du straks en e-mail med oplysninger<br>om hvordan du logger ind. |
|      | E-mail:<br>Sond                                                                                                    |

Følgende besked dukker nu op på skærmen, og du modtager samtidig en e-mail med et personligt login-link. I mailen er der også en 8-cifret kode, hvis du hellere vil bruge den sammen med din e-mail adresse. Vær opmærksom på, at både login-link og kode er personligt og kun gyldigt i 10 minutter. Dette er for at sikre en sikker adgang til systemet.

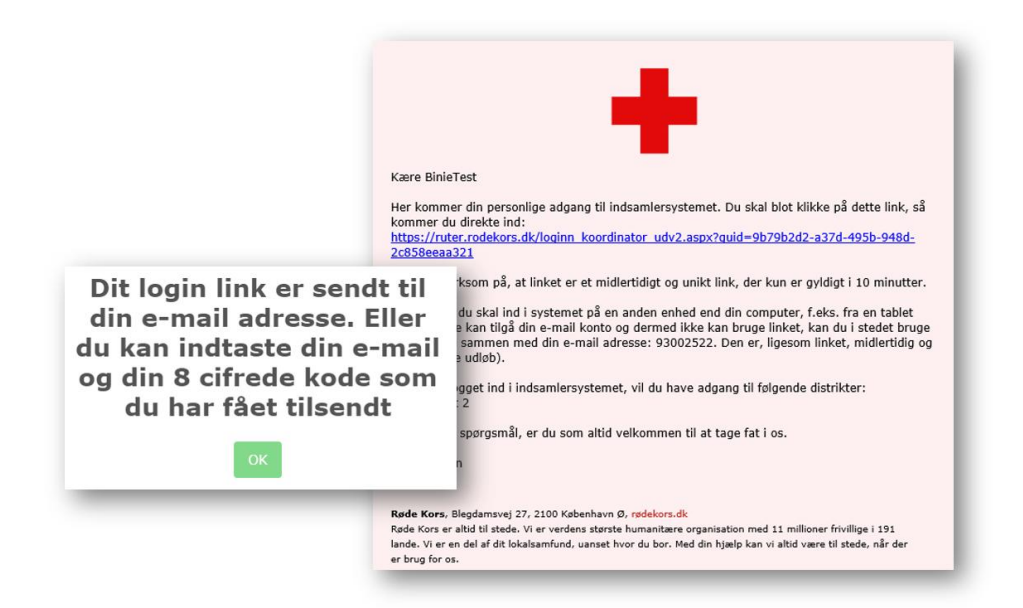

Klik derefter bare på linket, du har modtaget i mailen for at åbne indsamlersystemet i din browser – og du vil derefter være logget ind.

Når du er logget ind, kan du se og ændre dine egne oplysninger (navn, adresse, telefon og mail) under "Dine data" i menuen.

| Se mails 💌 | Resultat | Dine data | Log ud | ł. |
|------------|----------|-----------|--------|----|
| _          |          |           |        | e. |

Skal der oprettes flere indsamlingsledere i

afdelingen, skal du skrive til indsamlingssekretariatet på indsamler@rodekors.dk med kontaktoplysningerne på vedkommende (navn, adresse, telefon og mail). Så opretter og inviterer vi personen til systemet.

# **2. OVERBLIK**

A

Når du logger ind, starter du altid på din afdelingsside, som har det lille hus-ikon. Her vises nøgletallene for din afdeling samlet i et overblik. Du kan altid vende tilbage til denne side, uanset hvor du er klikket hen i systemet ved at klikke på hus-ikonet.

| ~                                                            |                                     | ROL                                                                                     | E RORD-INDOAPILI                                                                                                    | NGEN SOND                             | -0 D. 0. 0K            | ODER 2             | 027                                                                                                  |                                                                                                    |                                                                                                    |                                                                                                    |                                        |
|--------------------------------------------------------------|-------------------------------------|-----------------------------------------------------------------------------------------|----------------------------------------------------------------------------------------------------|---------------------------------------|------------------------|--------------------|----------------------------------------------------------------------------------------------------|----------------------------------------------------------------------------------------------------|----------------------------------------------------------------------------------------------------|----------------------------------------------------------------------------------------------------|----------------------------------------|
| Test distrikt                                                | 1 Test distrikt 2 Test              | distrikt 3                                                                              |                                                                                                    |                                       |                        |                    |                                                                                                    |                                                                                                    |                                                                                                    |                                                                                                    |                                        |
| m distriktet R                                               | uteadministration - Indsa           | mlere - Udlevering                                                                      | g Aflevering                                                                                                    |                                       |                        |                    |                                                                                                    | Se mails 👻                                                                                                    | Resultat                                                                                                    | Dine data                                                                                               | Log ud                                 |
| DELING - TES                                                 | ST AFDELING                         |                                                                                         |                                                                                                    |                                       |                        |                    |                                                                                                    |                                                                                                    |                                                                                                    |                                                                                                    |                                        |
| Alle indsam                                                  | nlere                               |                                                                                         | 🚺 Ruter                                                                                                    |                                       |                        |                    | <b>Q</b> Søg e                                                                                       | fter indsamlere i                                                                                                    | i dine dist                                                                                                    | rikter                                                                                                  |                                        |
|                                                              |                                     | Heraf GYM                                                                               | Antal ruter:                                                                                                    |                                       | 6                      |                    | Søg efte                                                                                             | r navn, email, mobil                                                                                                    |                                                                                                    |                                                                                                    |                                        |
| Ialt:                                                        | 33                                  |                                                                                         | Antal besatte ruter:                                                                                                    |                                       | 4                      |                    | Søg                                                                                                  |                                                                                                    |                                                                                                    |                                                                                                    |                                        |
| Tilmeldte:                                                   | 19                                  | 3                                                                                       | Antal ledige ruter:                                                                                                    |                                       | 2                      |                    |                                                                                                    |                                                                                                    |                                                                                                    |                                                                                                    |                                        |
| Potentielle:                                                 | 4                                   |                                                                                         | Antal husstande på ru                                                                                                    | ter:                                  | 120                    |                    | Maile                                                                                                |                                                                                                    |                                                                                                    |                                                                                                    |                                        |
| Kan ikke deltage i                                           | iår: 2                              |                                                                                         |                                                                                                    |                                       |                        |                    | Send mails                                                                                           |                                                                                                    |                                                                                                    |                                                                                                    | . 14                                   |
|                                                              |                                     | _                                                                                       | Materialer                                                                                                    |                                       |                        |                    | "Indsamlere<br>og efterfølg                                                                          | e". Her vælger du de ind<br>ende hvilken mail du vil                                                                                                    | isamlere, du v<br>I sende.                                                                                        | vil sende en m                                                                                          | ail til,                               |
|                                                              |                                     |                                                                                         | Uer forventes at abnes                                                                                                    | for matenalebestilling                | i juni 2024            |                    | Se mails D<br>afdelingens<br>Landskontor<br>Hvis indsam<br>svaret komm<br>logget ind i<br>på SMS sen | u kan lave mails og SM3<br>distrikter. Under "Se mi<br>ret [LK] og lave dine eg<br>Ileren svarer på en mail<br>ne til e-mail adressen p<br>systemet og afsendt mi<br>dt fra systemet.             | S skabeloner :<br>iails" kan du s<br>ine.<br>I sendt fra Ind<br>oå den ansvar<br>ailen. Indsam                    | til brug i alle<br>e skabeloner f<br>dsamlersystem<br>fige, der har v<br>leren kan ikke                 | ira<br>net, vil<br>æret<br>svare       |
| Distrikter                                                   |                                     |                                                                                         | Der forventes at abnes                                                                                                    | for matenalebestilling                | i juni 2024            |                    | Se mails D<br>afdelingens<br>Landskontor<br>Hvis indsam<br>svaret komr<br>logget ind i<br>på SMS sen | u kan lave mails og SM<br>distrikter. Under "Se m<br>ret [LK] og lave dine eg<br>lieren svarer på en mail<br>net til e-mail adressen p<br>systemet og afsendt mi<br>dt fra systemet.              | S skabeloner 1<br>ails" kan du s<br>Ine.<br>I sendt fra Ind<br>aå den ansvar<br>ailen. Indsam                     | til brug i alle<br>e skabeloner f<br>Isamlersystem<br>fige, der har v<br>Ieren kan ikke                 | ira<br>aet, vil<br>æret<br>svare       |
| Distrikter                                                   | Mødested                            | Indsamlin                                                                               | gsledere og Assistenter                                                                                                   | for matenalebestilling<br>Antal ruter | Ledige ruter           | Besatte            | Se mails D<br>afdelingens<br>Landskontor<br>Hvis indsam<br>svaret kome<br>logget ind i<br>på SMS sen | u kan lave mails og SM<br>distrikter. Under "Se m<br>ret [LK] og lave dine eg<br>leren svarer på en mail<br>et i e-mail adressen p<br>systemet og afsendt mi<br>dt fra systemet.                  | S skabeloner i<br>ails" kan du s<br>ine.<br>I sendt fra Ind<br>oå den ansvar<br>ailen. Indsam                     | til brug i alle<br>e skabeloner f<br>dsamlersystem<br>fige, der har v<br>leren kan ikke<br>18 indsamler | ira<br>ket, vil<br>æret<br>svare<br>re |
| Distrikter<br>Distrikt<br>Test distrikt 1                    | Mødested                            | Indsamling<br>IL: Jimm<br>IL: Jimm<br>& AS: Jimm                                        | gsledere og Assistenter<br>y Ny test<br>Tester<br>ny Assistent (Offentlig)                                                | Antal ruter 0                         | Ledige ruter<br>0      | Besatte n          | Se mails D<br>afdelingens<br>Landskonto<br>Hvis indsam<br>svaret komr<br>Iogget ind i<br>på SMS sen  | u kan lave mails og SM<br>distrikter. Under "Se m<br>ret [LK] og lave dine eg<br>leren svarer på en mail<br>adressen p<br>systemet og afsendt mi<br>dt fra systemet.<br>Tilmeldte indsamlere<br>1 | S skabeloner r<br>ails" kan du s<br>ine.<br>I sendt fra Ind<br>36 den ansvar<br>ailen. Indsam<br>e U :<br>0       | til brug i alle<br>e skabeloner f<br>dsamlersystem<br>ige, der har<br>lieren kan ikke<br>18 indsamler   | ra<br>æret<br>:svare                   |
| Distrikter<br>Distrikt<br>Test distrikt 1<br>Test distrikt 2 | Mødested<br>Røde Kors Mødestedshuse | t Indsamling<br>LL: Jimm<br>AS: Jimm<br>t  IL: Maja<br>LL: Jimm<br>LL: Jimm<br>AS: test | gsledere og Assistenter<br>v Ny test<br>Tester<br>v Assistent (Offentlig)<br>e Nielsen (Offentlig)<br>v Ny test<br>Tester | Antal ruter 0 4                       | Ledige ruter<br>0<br>1 | Besatter<br>0<br>3 | Se mails D<br>afdelingens<br>Landskontor<br>Hvis indsam<br>svaret kom<br>logget ind i<br>på SMS sen  | u kan lave mails og SM<br>distrikter. Under "Se m<br>ret [LK] og lave dine og<br>leren svarer på en mail<br>adressen p<br>systemet og afsendt mi<br>dt fra systemet.                              | S skabeloner i<br>ails" kan du s<br>ine.<br>I sendt fra Ind<br>J å den ansver<br>ailen. Indsam<br>e U :<br>0<br>0 | til brug i alle<br>e skabeloner f<br>dsamlersystem<br>fige, der har v<br>leren kan ikke<br>18 indsamler | ira<br>aet, vil<br>æret<br>svare       |

Er du indsamlingsleder eller assistent i flere distrikter, kan du skifte mellem dem ved at klikke på det distrikt, du ønsker at se mere om. Du kan altid se, hvilket distrikt, du er i, da det vil fremgå med en ramme rundt om og være sort, mens de andre er røde.

Hvis dit distrikt ikke fremgår på linjen, skal du skrive til indsamlingssekretariatet på indsamler@rodekors.dk.

# 2.1 Afdeling og distrikter

På **afdelingssiden** ovenfor har du et samlet overblik over indsamlere, ruter, distrikter, mødesteder, indsamlingsledere, assistenter og materialer for afdelingen. Efter årets indsamling vil du også herfra kunne tilgå resultater, rutedæknings- og frafaldsprocent. Du kan også søge efter indsamlere på tværs af afdelingens distrikter via søg funktionen. Alle tal på afdelingssiden er summen af tallene fra alle afdelingens distrikter.

Hvert **distrikt** har tilsvarende en overbliksside "Om distriktet", hvor du kan se antal indsamlere, ruter, indsamlingsledere og assisterne for distriktet. Herfra administreres også mødested og

afleveringssted samt assistenter for distriktet. Du kan ændre distriktets navn ved at klikke på blyanten ud for distriktsnavnet.

Under **distriktet** kan du administrere ruter, håndtere indsamlere og varetage udlevering og aflevering på selve indsamlingsdagen for det valgte distrikt. Mulighederne kan du se i grå i de forskellige faner. Har fanen en lille pil, er der flere muligheder, når man klikker på den.

|                                               | initiation in           | dsamiere • Udievering Anevering  |                       |                            | Se mails 🔻                  | Resultat | Dine data | Log u |
|-----------------------------------------------|-------------------------|----------------------------------|-----------------------|----------------------------|-----------------------------|----------|-----------|-------|
| KOMMEN JIMM                                   | Y NY TEST               |                                  |                       |                            |                             |          |           |       |
| ansvarlig for distrikt:<br>ling Test Afdeling | Test distrikt 1 (Distri | ktID 1065) 🖍                     |                       |                            |                             |          |           |       |
| Alle indsamler                                | e                       | 🚺 Ruter                          |                       | 😁 Mødested                 |                             |          |           |       |
|                                               | Heraf                   | Antal ruter:                     | 2                     | Navn på sted               | Bibliotektet                |          |           |       |
| alt:                                          | 6                       | Antal besatte ruter:             | 0                     | Kontaktperson:             | receptionis                 | ten      |           |       |
| ïlmeldte:                                     | 3 0                     | Antal ledige ruter               | 2                     | Se mere info og rediger    |                             |          |           |       |
| otentielle:                                   | 0                       | Antal husstande på ruter:        | 4                     |                            |                             |          |           |       |
| (an ikke deltage i år:                        | 2                       | Postnumre i distriktet:          | 8305                  | ☆ Afleveringssted          |                             |          |           |       |
| 1eldt afbud                                   | 1 1                     |                                  |                       | Navn på sted               | Kulturhuset                 |          |           |       |
| frameldte):                                   |                         | ■ Materialer                     |                       | Adresse:<br>Kontaktperson: | Hovedvejen<br>receptioniste | 24<br>:n |           |       |
|                                               |                         | at komme til materialebestilling | menulinien for<br>gen | Se mere info og rediger    |                             |          |           |       |

| Indsamlingsledere og assistenter (i distriktet) |                  |                         |          |  |  |  |  |
|-------------------------------------------------|------------------|-------------------------|----------|--|--|--|--|
| Navn                                            | Rolle            | E-mail                  | Tlf.nr   |  |  |  |  |
| Anette Helmer                                   | Indsamlingsleder | anhel@rodekors.dk       | 51977887 |  |  |  |  |
| Birthe Nielsen                                  | Indsamlingsleder | binie@rodekors.dk       | 53696429 |  |  |  |  |
| Jimmy Ny test                                   | Indsamlingsleder | jge+asdasfd@time2web.dk | 22642676 |  |  |  |  |
| Maja Tester                                     | Indsamlingsleder | majul@rodekors.dk       | 53691732 |  |  |  |  |
|                                                 | Assistent        | kalee@rodekors.dk       | 43239553 |  |  |  |  |
|                                                 |                  |                         |          |  |  |  |  |
| Opret assistent                                 |                  |                         |          |  |  |  |  |
| Opret nyt distrikt Slå distrikter sammen        |                  |                         |          |  |  |  |  |
|                                                 |                  |                         |          |  |  |  |  |
|                                                 |                  |                         |          |  |  |  |  |

# 2.2 Mødested og afleveringssted

På afdelingssiden har du et overblik over mødested og afleveringssted registreret for hvert distrikt. Fra 1. august bliver møde- og afleveringsstederne synlige på indsamlernes Min Side, og de kan søges frem på hjemmesiden. Det er derfor vigtigt, de rigtige oplysninger er registreret inden da. Der skal være ét mødested og ét afleveringssted i hvert distrikt. Du kan tilføje og

|                                                                                                    |                                                                                                | Distrikt                                                                                                    | Mø                       | ødested                                                                                                    |                                                                                                |        |
|----------------------------------------------------------------------------------------------------|------------------------------------------------------------------------------------------------|----------------------------------------------------------------------------------------------------|--------------------------|----------------------------------------------------------------------------------------------------|------------------------------------------------------------------------------------------------|--------|
|                                                                                                    |                                                                                                | Test distrikt 1                                                                                                    |                          |                                                                                                    |                                                                                                |        |
|                                                                                                    |                                                                                                | Test distrikt 2                                                                                                    | Rø                       | de Kors Mødestedshuset                                                                                                    |                                                                                                |        |
|                                                                                                    |                                                                                                | Test distrikt 3                                                                                                    | Bib                      | bliotektet                                                                                                    |                                                                                                |        |
|                                                                                                    |                                                                                                | -                                                                                                    |                          |                                                                                                    |                                                                                                |        |
| Test distrikt 1 Te                                                                                                    | Fest distrikt 2 Test-dist                                                                      | rikt (Tidl. LK i Peytz)                                                                                                    |                          |                                                                                                    | Councile - Described Directeder                                                                | G      |
| KOMMEN JIMMY N<br>ansvarlig for distrikt: Te                                                                                                    | NY TEST<br>est distrikt 1 (DistriktID 10                                                       | ne Vullevering Aflevering                                                                                                    |                          |                                                                                                    | Se mais • Resultat Dine data                                                                   | Log ud |
| KOMMEN JIMMY N<br>r ansvarlig for distrikt: Te<br>eling Test Afdeling                                                                                                    | NY TEST<br>est distrikt 1 (DistriktID 10                                                       | 165) ✔<br>MRuter                                                                                                    |                          | ≅ Mødested                                                                                                    | Se mains • Resultat Dine Gata                                                                  | Log ud |
| KOMMEN JIMMY N<br>r ansvarlig for distrikt: Te<br>elling Test Afdeling                                                                                                    | NY TEST<br>est distrikt 1 (DistriktID 10<br>Heraf GYM                                          | 165) Alfevering Affevering                                                                                                    | 2                        | @ Mødested<br>Navn på sted                                                                                                    | Se mais • Resultat Dine gata                                                                   | Log ud |
| KUCEADMIN<br>KOMMEN JIMMY I<br>ansvarlig for distrikt: Te<br>iling Test Afdeling<br>Alle indsamlere<br>alt:                                                                                                    | NY TEST<br>est distrikt 1 (DistriktID 10<br>Heraf GYM                                          | Aflevering Aflevering                                                                                                    | 2                        | ☆ Mødested<br>Navn på sted<br>Adresse:<br>Kontaktperson:                                                                                                    | Bibliotektet<br>Test vej 1<br>receptionisten                                                   | Log ud |
| KUCEADMIN<br>KOMMEN JIMMY I<br>ansvarlig for distrikt: Te<br>lling Test Afdeling<br>alle indsamlere<br>alt:<br>Timeldte:                                                                                                    | Heraf GYM<br>6<br>3 0                                                                          | Aflevering Aflevering                                                                                                    | 2<br>0<br>2              | Mødested Navn på sted Adresse: Kontaktperson: Se mere info og rediger                                                                                                    | Bibliotektet<br>Test vej 1<br>receptionisten                                                   | Log ud |
| KUCEADMIN<br>KOMMEN JIMMY I<br>ansvarlig for distrikt: Te<br>ling Test Afdeling<br>Alle indsamlere<br>alt:<br>limeldte:<br>totentielle:                                                                                           | Heraf GYM                                                                                      | Affevering Affevering<br>Affevering<br>MRuter<br>Antal ruter:<br>Antal besatte ruter:<br>Antal besatte ruter:<br>Antal ledige ruter<br>Antal husstande på ruter:                                                                                                    | 2<br>0<br>2<br>4         | Mødested<br>Navn på sted<br>Adresse:<br>Kontaktperson:<br>Se mere info og rediger                                                                                                    | Bibliotektet<br>Test vej 1<br>receptionisten                                                   | Log ud |
| KUCEADMIN<br>KOMMEN JIMMY I<br>ansvarlig for distrikt: Te<br>eling Test Afdeling<br>Alle indsamlere<br>alt:<br>Tilmeldte:<br>Potentielle:<br>Kan ikke deltage i år:                                                               | Heraf GYM<br>6<br>3<br>0<br>2                                                                  | Aflevering Aflevering<br>Mi Ruter<br>Antal ruter:<br>Antal besatte ruter:<br>Antal belge ruter<br>Antal husstande på ruter:<br>Postnumre i distriktet:                                                                                                    | 2<br>0<br>2<br>4<br>8305 | Mødested     Navn på sted     Adresse:     Kontaktperson:     Se mere info og rediger      Afleveringssted                                                                                         | Bibliotektet<br>Test vej 1<br>receptionisten                                                   | Log ud |
| KUCEADMIN<br>KOMMEN JIMMY I<br>ansvarlig for distrikt: Te<br>eling Test Afdeling<br>& Alle indsamlere<br>alt:<br>Tilmeldte:<br>Potentielle:<br>Kan ikke deltage i år:<br>Meldt afbud (frameldte):                                 | Heraf GYM<br>6<br>3<br>0<br>2<br>1<br>1                                                        | Aflevering Aflevering<br>D65)                                                                                                    | 2<br>0<br>2<br>4<br>8305 | Mødested<br>Navn på sted<br>Adresse:<br>Kontaktperson:<br>Se mere info og rediger<br>Mar Afleveringssted<br>Navn på sted                                                                           | Bibliotektet<br>Test vej 1<br>receptionisten                                                   | Log ud |
| KUCEADMIN<br>KOMMEN JIMMY I<br>ansvarlig for distrikt: Te<br>eling Test Afdeling<br>& Alle indsamlere<br>alt:<br>mimeldte:<br>Potentielle:<br>Can ikke deltage i år:<br>Meldt afbud (frameldte):                                  | Heraf GYM<br>6<br>3<br>0<br>2<br>1<br>1<br>1<br>1<br>1<br>1<br>1<br>1<br>1<br>1<br>1<br>1<br>1 | Aflevering Aflevering<br>D65)<br>Ruter<br>Antal ruter:<br>Antal ruter:<br>Antal besatte ruter:<br>Antal ledige ruter<br>Antal husstande på ruter:<br>Postnumre i distriktet:                                                                                                    | 2<br>0<br>2<br>4<br>8305 | Mødested<br>Navn på sted<br>Adresse:<br>Kontaktperson:<br>Se mere info og rediger<br>Mar Afleveringssted<br>Navn på sted<br>Adresse:                                                               | Bibliotektet<br>Test vej 1<br>receptionisten<br>Kulturhuset<br>Hovedvejen 24                   | Log ud |
| KUCBADMIN KUCBADMIN KUCBADMIN KUCBADMIN KUCBADMIN JIMMY I<br>ransvarlig for distrikt: Te<br>eling Test Afdeling<br>& Alle indsamlere<br>Lalt:<br>Tilmeldte:<br>Potentielle:<br>Kan ikke deltage I år:<br>Meldt afbud (frameldte): | Heraf GYM<br>Heraf GYM<br>1<br>1<br>1<br>1<br>1<br>1<br>1<br>1<br>1                            | Aflevering Aflevering<br>Marter<br>Antal ruter:<br>Antal ruter:<br>Antal besatte ruter:<br>Antal ledige ruter<br>Antal ledige ruter<br>Antal husstande på ruter:<br>Postnumre i distriktet:<br>Materialer<br>Klik på afdelingens forside <b>A</b> i mer<br>komme til materialebestillingen | 2<br>0<br>2<br>4<br>8305 | Mødested<br>Navn på sted<br>Adresse:<br>Kontaktperson:<br>Se mere info og rediger<br>Se mere info og rediger<br>Navn på sted<br>Adresse:<br>Kontaktperson:<br>Se mere info og rediger              | Bibliotektet<br>Test vej 1<br>receptionisten<br>Kulturhuset<br>Hovedvejen 24<br>receptionisten | Log ud |
| Alle indsamlere  Alle indsamlere  Iait:  Tilmeldte:  Potentielle:  Kan ikke deltage i år:  Meldt afbud (frameldte):                                                                                                    | Heraf GYM<br>6<br>3 0<br>0<br>2<br>1 1                                                         | Aflevering Aflevering<br>Marter<br>Antal ruter:<br>Antal ledige ruter<br>Antal ledige ruter<br>Antal ledige ruter<br>Antal husstande på ruter:<br>Postnumre i distriktet:<br>Materialer<br>Kilk på afdelingens forside 🏟 I mer<br>komme til materialebestillingen                          | 2<br>0<br>2<br>4<br>8305 | Mødested<br>Navn på sted<br>Adresse:<br>Kontaktperson:<br>Se mere info og rediger<br>Mavn på sted<br>Adresse:<br>Kontaktperson:<br>Se mere info og rediger<br>Se en tilmeldt indsamlers "Min Side" | Bibliotektet<br>Test vej 1<br>receptionisten<br>Kulturhuset<br>Hovedvejen 24<br>receptionisten | Log ud |

ændre oplysninger om møde- og afleveringssted inde på det aktuelle distrikt under "Om distriktet". Du kan redigere oplysningerne ved at vælge "Se mere info og rediger"

Her kan du rette navn på stedet, adresse, kontaktperson, tidspunkt m.m. Det er også muligt at skrive en kort bemærkning til indsamleren, f.eks. "Du skal gå ind gennem porten til baggården" eller andet.

Det er desuden muligt at klikke af, hvis man vil have information til at gælde for flere distrikter. Det er også muligt at klikke af, hvis man vil have information om mødested til også at være afleveringssted. Så udfyldes information om dette automatisk.

**OBS!** Når man bruger funktionen med at kopiere info fra Mødested til Afleveringssted, så tager den IKKE tidspunktet med (da dette oftest er anderledes ved aflevering end ved udlevering)

Alle møde- og afleveringssteder er offentlige, så de vil kunne søges frem på hjemmesiden og flettes ind i information til indsamlerens Min Side.

Hvis et af stederne ændrer sig efter, de er offentliggjort d. 1. august, skal du bare rette oplysningerne, så bliver informationen automatisk opdateret på indsamlerens Min Side m.m. Det er derfor ikke længere nødvendigt at sende mødestedsmails ud løbende for at sikre, at alle indsamlere kender deres mødested, da de kan se det på deres Min Side.

Ruter og indsamlere skal ikke tilknyttes eller fordeles til nogen møde- eller afleveringssteder. Når indsamleren vælger sin rute, ved systemet, hvilken afdeling og distrikt indsamleren skal tilknyttes, og dermed også hvilket mødested og afleveringssted indsamleren skal informeres om. Det sker automatisk på baggrund af, hvilken rute indsamleren vælger.

# 2.3 Indsamlingsledere

På både afdelingssiden og distriktssiden kan du se, hvem der er registeret som indsamlingsledere og assistenter på hvert distrikt.

| Distrikt     | Mødested                    | Indsamlingsledere og<br>Assistenter                                                                                      |
|--------------|-----------------------------|----------------------------------------------------------------------------------------------------|
| est distrikt |                             | ○ IL: Jimmy Ny test<br>○ IL: Maja Tester                                                                                 |
| est distrikt | Røde Kors<br>Mødestedshuset | <ul> <li>IL: Birthe Nielsen (Offentlig)</li> <li>IL: Jimmy Ny test</li> <li>IL: Maja Tester</li> <li>AS: test</li> </ul> |

Fra 1. august bliver kontaktinformation for den offentlige indsamlingsleder for distriktet synligt på indsamlernes Min Side, og de kan søges frem på hjemmesiden. Det er derfor vigtigt, at de rigtige oplysninger er registreret inden da.

Hvis der skal tilføjes **indsamlingsledere**, skal du sende deres kontaktdata (navn, adresse, mail og telefon) til indsamlingssekretariatet, så kan vi oprette dem og give adgang til systemet

Hvis der skal tilføjes **assistenter**, kan du selv oprette dem i det ønskede distrikt. Under "Om distriktet" kan du trykke på "Opret assistent" nederst på siden. Et nyt vindue åbner sig, hvor du udfylder oplysningerne på assistenten og vælger, hvilke distrikter assistenten skal tilknyttes. Tryk på den grønne "opret" knap, og assistenten vil nu fremgå i oversigten.

| E-mail                              |                   |
|-------------------------------------|-------------------|
|                                     |                   |
| Tlf.nr                              |                   |
| Assistent for flg.:                 |                   |
| 🗆 Test distrikt 1                   | Vælg/Fravælg alle |
| Test distrikt 2                     |                   |
| □ Test distrikt 3                   |                   |
| Opret assistent for Test distrikt 2 |                   |

**Nye** assistenter skal have et login-link for at få adgang til indsamlersystemet. Det sender du til dem ved at klikke på assistentens navn eller på blyanten ved navnet. Et vindue åbner sig, hvor assistentens oplysninger kan redigeres, og her trykker du på knappen "Send velkomst mail". Derved sendes automatisk en mail fra systemet til assistenten med information om login.

Der kan sagtens være flere indsamlingsledere og assistenter i et distrikt, men der skal altid være én offentlig indsamlingsleder eller assistent registreret på distriktet. På afdelingssiden skal du vælge, hvem der skal være **offentlig** ved at markere udfor den valgte indsamlingsleder eller assistent. Herefter vil der stå 'Offentlig' efter navnet som vist på billedet længere oppe. Hvis du ønsker at vælge en anden, flytter du blot markeringen. Hvis der ikke vælges nogen, vises der en default tekst "Information om din indsamlingsleder kommer senere".

Forskellen på leder/assistent og offentlig/ikke-offentlig er:

- **Indsamlingsleder:** Har adgang til funktionerne i systemet og modtager de mails, vi sender ud fra indsamlingssekretariatet
- **Assistent:** Har adgang til funktionerne i systemet, men modtager *ikke* de mails, vi sender til indsamlingslederne.
- **Offentlig:** Kan søges frem som indsamlingsleder på vores hjemmeside, vises på indsamlerens Min Side samt kan blive flettet ind i kvitteringsmails fra d. 1. august.
- **Ikke-offentlig:** Bliver ikke offentliggjort nogen steder.

# **3. INDSAMLERE**

Hjertet i Røde Kors-indsamlingen er de frivillige indsamlere. De er omdrejningspunktet og derfor skal der være styr på, hvem der er tilmeldt, at de får relevant og nødvendig information, og at de får en rigtig god oplevelse som indsamler. Alt det kan indsamlersystemet hjælpe med.

I det følgende gennemgås, hvordan du kan se indsamlere samt tilmelde, afmelde og rette oplysninger på indsamlere. Der vises også, hvordan indsamleren vælger sin egen rute, hvordan du kan give ruter til en indsamler, og hvad indsamlerens Min Side er.

Man sætter ikke selv statusser på indsamleren. Indsamlersystemet tildeler indsamleren en status, alt efter hvilken handling der foretages i systemet med indsamleren. En indsamler kan have en af de følgende statusser:

- Tilmeldt er de, der er tilmeldt til årets indsamling. Det er vores favorit-status 😊
- **Frameldt** er de indsamlere, der har meldt afbud. Det er indsamlere, der har været tilmeldt, men alligevel er blevet forhindret og har måtte melde fra. Den kan du se på listen "Tilmeldte i år, der er frameldt"
- **Ikke tilmeldt** er potentielle indsamlere, der ikke har sagt ja eller nej endnu. Dem kan du se på listen "Tidligere indsamlere"
- Vil gerne kontaktes i 2025 er indsamlere, der ikke kan samle ind i år. De er blevet spurgt og har svaret, at de ikke kan samle ind i år. Dem kan du også se på listen "Tidligere indsamlere", hvor de har en tekst, der hedder "Vil gerne kontaktes i 2025". Efter teksten står også tidspunktet for registreringen.

# 3.1 Overblik over indsamlere

For såvel afdelingen som for det enkelte distrikt kan du under menupunktet **'Indsamlere'** vælge en **totalliste,** der viser alle indsamlere – både tilmeldte, frameldte og tidligere års indsamlere, der er potentielle til årets indsamling. Hvis du ønsker kun at se en bestemt gruppe, f.eks. 'Tilmeldte indsamlere', kan du vælge den i menupunktet.

| Test distrikt 2                 | Test distrikt 3                                                                                          |
|---------------------------------|----------------------------------------------------------------------------------------------------|
| Iministration 🝷                 | Indsamlere Thy Udlevering Aflevering                                                                     |
| Y NY TEST<br>Test distrikt 3 (C | Tilmeldte indsamlere<br>Tilmeldte i år der er frameldt<br>Tidligere indsamlere<br>Total liste indsamlere |
| e                               | Besatte ruter<br>В Tilmeld ny indsamler med rute<br>В Tilmeld ny indsamler uden rute                     |

**'Tilmeldte indsamlere'** viser alle årets tilmeldte indsamlere i én liste. Her kan du se oplysninger om indsamlerne, deres tilmeldingsdato til årets indsamling, og hvorvidt de har en rute. Du kan her tildele dem ruter eller framelde dem, og du kan se indsamlerens Min Side.

Når en oplysning står i rød, kan du klikke og få mere information. Efter hver kolonne med information vises en lille pil, der kan sortere visningen af information i kolonnen. Du kan også bruge søgefeltet og søge efter en indsamler ud fra navn, e-mail og telefonnummer. Denne oversigtsliste kan du blandt andet bruge, når du skal have et overblik over, hvem der er tilmeldte, men ikke har en rute, eller hvem der er tilmeldte fra et bestemt gymnasium.

| TIL | MELDTE        | I ÅR MED OG      | UDEN RUTE                    |                                  |           |           |         |          |                        |                       |            |             |
|-----|---------------|------------------|------------------------------|----------------------------------|-----------|-----------|---------|----------|------------------------|-----------------------|------------|-------------|
|     | iend mail til | valgte modtagere | Send SMS til valgte modtagen | e                                |           |           |         |          |                        |                       |            |             |
| Mar | kér alle      |                  |                              |                                  |           |           |         | Søg efte | navn eller e-          | mail                  |            |             |
|     | ID 🔺          | Fornavn          | 🕴 Efternavn 🍦                | E-mail                           | Telefon 🕴 | Postnr. 🍦 | Alder 🕴 | Rute 🕴   | Tildel<br>rute         | Evt.<br>gymnasie      | Tilmeldt 🕴 | ¢           |
|     | 110910        | Jimmy            | tester                       | jge+sdsdfsdf@timsadfasfde2web.dk | 12345678  | 3600      | Over 18 |          | Tildel rute<br>Frameld | Favrskov<br>Gymnasium | 05-03-2024 | Min<br>Side |
|     | 110912        | в                | Efternavn                    | binie+3@rodekors.dk              | 22642676  | 2100      | Over 18 | 17229    | Tildel rute<br>Frameld |                       | 05-03-2024 | Min<br>Side |

**'Tilmeldte i år, der er frameldt'** viser de indsamlere der har været tilmeldt, men alligevel er blevet forhindret og har måtte melde afbud. I kolonnen 'Frameldt' kan du se, hvilken dato, indsamleren er blevet frameldt. Ombestemmer en indsamler sig og vil gerne samle ind alligevel, kan du nemt tilmelde indsamleren ved at klikke på 'tilmeld indsamler'. Derefter vil indsamleren ikke længere vises på denne liste, men er nu automatisk flyttet til 'Tilmeldte indsamlere'.

| FRAMELDTE (HAR MELDT           | AFBUD)                 |                              |          |           |         |                   |                 |            |             |
|--------------------------------|------------------------|------------------------------|----------|-----------|---------|-------------------|-----------------|------------|-------------|
| Send mail til valgte modtagere | Send SMS til valgte mo | dtagere                      |          |           |         |                   |                 |            |             |
| Markér alle                    |                        | c                            | Telefon  | Destas    |         | Søg efter nav     | /n eller e-mail | Francista  |             |
| ID 🖗 Fornavn                   | 🖗 Efternavn 🔻          | E-mail                       | lelefon  | Postnr. 🎈 | Alder 🖗 | Tildel rute       | Evt. gymnasie   | Frameldt   | · · · ·     |
| 110958 Birthe                  | tester                 | binie+22@rodekors.dk         | 53696429 | 8250      | 11 - 17 | Tilmeld indsamler |                 | 17-04-2024 | Min<br>Side |
| 110928 Jimmy                   | test                   | jge+asdfasdfafsd@time2web.dk | 12345678 | 4874      | Over 18 | Tilmeld indsamler | Aarhus          | 21-04-2024 | Min         |

**'Tidligere indsamlere'** viser de indsamlere, der tidligere år har været tilmeldt indsamlingen. Det er her, du finder de potentielle indsamlere til årets indsamling, der ikke har sagt ja eller nej endnu. De kan kontaktes og prøve at hverves til årets indsamling.

Hvis du vil tilmelde personen til årets indsamling, trykker du på den grønne 'Tilmeld i år' knap. Dermed bliver indsamleren tilmeldt og vil ikke længere vises på denne liste, men vil vises på 'Tilmeldte indsamlere' listen i stedet.

Har indsamleren til gengæld sagt **nej** til at være med til årets indsamling, markerer du det ved at trykke på den røde **'Markér som "Kan ikke i år"' knap.** Systemet registrerer, at personen ikke kan i år og først er potentiel igen til næste år, og der vil nu på listen stå 'Vil gerne kontaktes i 2025' med en angivelse af tidspunktet for, hvornår informationen er blevet registreret. Det er <u>vigtigt, at der ikke tages kontakt</u> til disse indsamlere.

| TIDLIGERE INDSAMLERE                                                                                                    | 1                                                                                                    |                                                    |                                                                   |
|----------------------------------------------------------------------------------------------------|----------------------------------------------------------------------------------------------------|----------------------------------------------------|-------------------------------------------------------------------|
| Her finder du årets potentielle inds<br>Du kan registrere, om de ønsker al<br>Hvis du registrerer 'Tilmeld i år', vi<br>Hvis du registrerer 'Kan ikke i år',<br>Hvis LK hverver, vil indsamlerens t | amlere, som du kan kontakte.<br>: tilmelde sig eller ikke kan i år.<br>I indsamleren flyttes til listen 'tilmeld<br>il indsamleren vises her med 'Vil ger<br>Ikendegivelse tilsvarende registreres | te indsamlere'.<br>ne kontaktes næste år".<br>her. |                                                                   |
| ⊠ Send mail til valgte modtagere                                                                                                    | Send SMS til valgte modtagere                                                                                                    | Opret ny indsamler til næste år                    |                                                                   |
| Markér alle Skjul indsamlere de                                                                                                    | er gerne vil kontaktes næste år                                                                                                    |                                                    | Søg efter navn eller e-mail                                       |
| Fornavn 🔺 Efterna                                                                                                    | ∕n ≑ E-mail 🔶 Te                                                                                                    | lefon ∲ Alder ∲ <sup>Tidligere</sup> ∲<br>år       | Registrer deltagelse for i år                                     |
| Birthetester Efternavn                                                                                                    | binie+33@rodekors.dk 111                                                                                                    | 11111 Over 18                                      | Tilmeld i år Vil gerne kontaktes i 2025 (Registreret: 21-04-2024) |
| Jimmytester Efternavn                                                                                                    | test jge+t2@time2web.dk 316                                                                                                    | 94183 Over 18                                      | Tilmeld i år Vil gerne kontaktes i 2025 (Registreret: 24-04-2024) |
| testafstatus Efternavn                                                                                                    | binie+34@rodekors.dk 111                                                                                                    | 11111 Over 18                                      | Tilmeld i år Vil gerne kontaktes i 2025 (Registreret: 24-04-2024) |
| testafstatus3 efternavn                                                                                                    | binie+36@rodekors.dk 111                                                                                                    | 11111 Over 18                                      | Tilmeld i år Markér som "Kan ikke i år"                           |
| testafTidl.Inds efternavn                                                                                                    | binie+37@rodekors.dk 111                                                                                                    | 11111 Over 18                                      | Tilmeld i år Markér som "Kan ikke i år"                           |
| 5 resultater                                                                                                    |                                                                                                    |                                                    | Download til Excel                                                |

# 3.2 Indsamlers stamdata

Alle steder i indsamlersystemet kan du klikke på en indsamlers navn, og så vil der åbne sig et vindue med indsamlerens **stamdata**. Det kan anses som en slags journal/kartotekskort over indsamleren.

| Stamdata for Mette TE     | ST Pind               |                 |                   | Indsa                   | mler oprin | deligt opr       | ettet: 30-09-2024                 |
|---------------------------|-----------------------|-----------------|-------------------|-------------------------|------------|------------------|-----------------------------------|
| Afdeling: Test Afdeling   |                       | Tidligere       | tilmeldir         | iger:                   |            |                  |                                   |
| Distrikt: Test distrikt 2 |                       | Indsaml         | ingsår            | Status                  | Rute       | Beløb            | Kilde                             |
| Fornavn                   | Efternavn             | 2024            |                   | Tilmeldt                | 25534      |                  | Hjemmeside                        |
| Mette TEST                | Pind                  |                 |                   | Tilmeldt: 30-09-2024    |            |                  |                                   |
| E-mail                    | Telefon               |                 |                   |                         |            |                  |                                   |
| binie+217@rodekors.dk     | 12121212              | Sendte n        | nails:            |                         |            |                  |                                   |
| Vejnavn                   |                       | Dato            | Emne              |                         |            |                  |                                   |
| Sdr Aldumvei 2            |                       | <u>01-10-20</u> | <u>24</u> test a  | f mail til kun én moo   | ltager     |                  |                                   |
|                           |                       | <u>01-10-20</u> | <u>24</u> test a  | fflettefelter           |            |                  |                                   |
| Postnummer og by          |                       |                 |                   |                         |            |                  |                                   |
| 8781                      |                       | Sandta k        | vittoring         | , mailer                |            |                  |                                   |
| Intern kommentar (kan il  | kke ses af indsamler) | Dato            | Emne              | s mans:                 |            |                  |                                   |
|                           |                       | 20.00.20        | 24 Tusing         | l tak far din tilmaldir |            | loomlor fo       | vr Døda Kara                      |
|                           |                       | 30-09-20        | <u>124</u> Tusino |                         | ig som me  | isanner n        | n Røde Kors                       |
| Aldersgruppe              |                       |                 |                   |                         |            |                  |                                   |
| Mellem 11-18 år           | ~                     | Sendte S        | MS'er:            |                         |            |                  |                                   |
| Gymnasie                  |                       | Dato            |                   |                         |            |                  |                                   |
| Vælg evt. et Gymnasie     | ~                     |                 |                   |                         |            | Ind              | samlerID: 120835                  |
|                           |                       |                 |                   |                         |            | Se "Min s        | side" som Mette TEST              |
| Gem                       |                       |                 |                   | Nu                      | værende r  | uter: <u>255</u> | <u> 34</u> - <u>Frameld ruter</u> |
|                           |                       |                 |                   |                         |            | Gens             | send kvitteringsmail              |
|                           |                       |                 |                   |                         | Fly        | t indsamle       | r til et andet distrikt           |
|                           |                       |                 |                   |                         |            |                  |                                   |

Slet indsamler helt

**I venstre side** af stamdata-billedet kan du se den afdeling og distrikt, indsamleren tilhører samt indsamlerens personlige information. Du kan rette i navn, adresse, telefon, e-mail, aldersgruppe og evt. gymnasie, der er registeret på indsamleren. Vær dog opmærksom på, at indsamlerens e-mail er rigtig skrevet, da indsamleren ellers ikke har adgang til Min Side eller vil kunne modtage mails. Hvis en gymnasieindsamler er blevet tilmeldt uden at have oplyst sit gymnasie, er det her i stamdata, at du kan tildele gymnasiet. Der er også et kommentarfelt, du kan skrive i, som indsamleren ikke ser. Personlige oplysninger og information i kommentarfeltet bliver liggende i databasen fra år til år.

**I højre side** af stamdata-billedet kan du se historikken med de år, personen har været tilmeldt som indsamler. For indsamlingen 2024 og fremover vises også, hvilken rute indsamleren har

haft samt beløbet fra den. Her ses også oversigter over mail og SMS kommunikationen til indsamleren sendt fra indsamlersystemet. Ved at klikke på datoen, vil beskeden åbne sig i et nyt vindue, og du kan se indholdet. Læs mere om mails og SMS i afsnit "4".

Nederst i stamdata billedet kan du se og gøre flere forskellige ting, afhængig af om indsamleren er tilmeldt årets indsamling. Du kan se indsamlerens **IndsamlerID**. Det er et unikt nummer, der tildeles automatisk af systemet, når personen tilmeldes årets indsamling, og det gælder kun i indeværende kampagne år. Der vil derfor ikke være et IndsamlerID nummer i f.eks. stamdatabilledet på en tidligere års' indsamler, hvis personen ikke er blevet tilmeldt årets indsamling endnu.

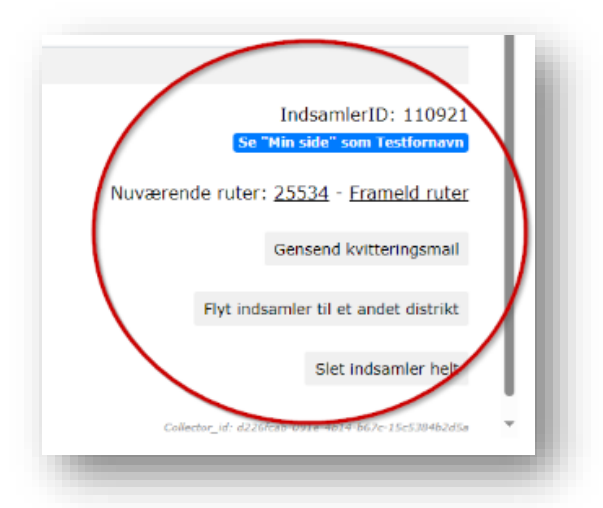

Når en indsamler er tilmeldt årets indsamling, vil du kunne se indsamlerens **Min Side**. Så vil den blå knap "Se Min Side for XX" være synlig. Når du trykker på knappen, vil Min Side åbne sig i et nyt vindue. Du kan læse mere om Min Side i afsnit "3.7".

Hvis indsamleren har en eller flere ruter, vil RuteID numrene vises her for hver rute. Hvis du vil se eller printe ruten, kan du trykke på rutenummeret og et nyt vindue med information om ruten og rutekort vil åbne sig. Du kan framelde indsamleren på en eller flere af ruterne eller framelde indsamleren helt fra årets indsamling ved at klikke på knappen "Frameld ruter". Du kan læse mere om framelding i afsnit "3.6".

Hvis indsamleren har mistet sin **kvitteringsmail** eller ikke kan finde linket til sin Min Side, kan du sende den igen til indsamleren ved at klikke på 'Gensend kvitteringsmail'. Du kan ikke rette eller ændre i teksten i kvitteringsmailen, inden den sendes. Når den er sendt, vil det kunne ses i mailhistorikken i stamdatabilledet.

Hvis du har en indsamler, der ønsker at samle ind i et andet distrikt end dit, kan du trykke på "Flyt indsamler til et andet distrikt". Et vindue vil åbne sig, hvor du kan vælge, hvilket distrikt indsamleren skal flyttes til. Vær opmærksom på, at hvis indsamleren har en rute, vil den blive fjernet fra indsamleren. Indsamleren sendes efter tryk på knappen videre til det valgtes distrikts tilmeldingsliste.

Uanset om en indsamler er tilmeldt eller ej, har du mulighed for at **slette** en indsamler helt fra indsamlersystemet. Det er vigtigt, at du kun sletter en indsamler i yderst sjældne tilfælde, da det medfører, at alle indsamlerens oplysninger og historik slettes. Det kan f.eks. være, hvis der er tale om et dødsfald eller at en indsamler beder om at blive slettet. Hvis indsamleren er en tidligere indsamler, der ikke er tilmeldt årets indsamling endnu, vil det være muligt at **tilmelde personen** til årets indsamling på knappen "Tilmeld".

# 3.3 Søg efter en indsamler

Hvis du trykker på huset, som vist nedenfor, kommer du til afdelingssiden, hvor du kan få et samlet overblik på tværs af distrikterne. Til højre i vinduet har du mulighed for at søge indsamlere frem på navn, e-mail, telefon og postnummer. Der vil søges blandt alle indsamlere i de distrikter, du er tilknyttet.

| Test distrikt 1 T     | 'est distrikt 2 T | Fest distrikt 3 |            |            |            |          |           |        |
|-----------------------|-------------------|-----------------|------------|------------|------------|----------|-----------|--------|
| Om distriktet Ruteadm | inistration - Ir  | ndsamlere 👻     | Udlevering | Aflevering | Se mails 👻 | Resultat | Dine data | Log ud |

Ved din søgning vil der være to mulige resultater, som gennemgås i de følgende afsnit.

| test                      |                 |               |
|---------------------------|-----------------|---------------|
| Søg                       |                 |               |
| Navn                      | Distrikt        | Status        |
| TestKarsten Thurø         | Test distrikt 2 | Tilmeldt      |
| Testfornavn Testefternavn | Test distrikt 3 | Frameldt      |
| BirtheTestefternavn       | Test distrikt 3 | Ikke tilmeldt |

1) **Indsamleren findes ikke i systemet,** og der vil derfor ikke fremgå noget i søgningen. Du skal derfor tilmelde indsamleren som en ny indsamler til årets indsamling. Det gør du under 'Indsamlere', hvor du kan vælge om personen skal tilmeldes med eller uden en rute ved tilmeldingen.

2) **Indsamleren findes allerede i systemet** og vil fremgå med navn, distrikt og sin status for årets indsamling. Klikker du på indsamlerens navn, vil et vindue med indsamlerens stamdata vise sig. Da indsamleren allerede findes i systemet, er udgangspunktet, at du kan tilmelde indsamleren til dette års indsamling, tildele indsamleren en rute, framelde en rute eller helt framelde indsamleren fra dette års indsamling, alt efter hvad indsamlerens status er.

# 3.4 Tilmelding af en indsamler og valg af rute

| Indtast dit fornavn                                             |   |
|-----------------------------------------------------------------|---|
| Efternavn                                                       |   |
| Indtast dit efternavn                                           |   |
| E-mail                                                          |   |
| ingenmail@rodekors.dk                                           |   |
| Hvis indsamler ikke har en elmail, klik her.                    |   |
| <u>DBS: Indsamler vil ikke kuñ, tilgå Min Side, se sin rute</u> |   |
| <u>mm., hvis dette vælges!)</u>                                 |   |
| Mobil                                                           |   |
| Indtast dit mobilnummer                                         |   |
| Vejnavn                                                         |   |
| Indtast og vælg din adresse                                     |   |
| Aldersgruppe                                                    |   |
| Vælg en aldersgruppe 🗸 🗸                                        |   |
|                                                                 |   |
|                                                                 |   |
| BEKR/EFT TILMELDINGEN                                           |   |
|                                                                 | - |

I det følgende gennemgås hvordan en indsamler tilmeldes, og hvordan en rute vælges. Det er godt at have in mente, at selve måden du **vælger** en rute til indsamleren på, vil være den samme til en ny indsamler, som hvis du bare skal vælge en rute til en allerede tilmeldt indsamler, der bare ikke har en rute endnu.

Du tilmelder en **ny indsamler** under 'Indsamlere', hvor du kan vælge, om indsamleren skal tilmeldes med rute eller uden rute. Uanset om du vælger med eller uden rute, kan indsamleren altid efter tilmeldingen selv vælge en rute eller skifte sin rute på sin Min Side.

| Indsamlere - Udlevering    | Aflevering |
|----------------------------|------------|
| Tilmeldte indsamlere       |            |
| Tilmeldte i år der er fram | eldt       |
| Tidligere indsamlere       |            |
| Total liste indsamlere     | _          |
| Besatte ruter              |            |
| E Tilmeld ny indsamler n   | ned rute   |
| Tilmeld ny indsamler u     | iden rute  |
|                            |            |

Når du tilmelder en ny indsamler **uden rute**, åbnes et vindue, hvor indsamlerens oplysninger skal registreres. Det er særligt vigtigt, at e-mailen skrives rigtig, så indsamleren kan modtage sin kvitteringsmail med link til sin personlige Min Side. I de sjældne tilfælde, hvor indsamleren ikke har en e-mail, kan du klikke på teksten under e-mail feltet, så bliver der automatisk indsat mailen "ingenmail@rodekors.dk". Vær opmærksom på, at når denne løsning bruges, så får indsamleren ingen kvitteringsmail og kan ikke tilgå sin Min Side for at vælge rute, se sit indsamlingsresultat m.m. Der kan kun oprettes én indsamler på den samme e-mail.

I tilmeldingsformularen i vinduet skal alle felter udfyldes, og der er automatisk adresse udfyldning, når du taster vejnavnet. Når du bekræfter tilmeldingen, er indsamleren tilmeldt og

vil være synlig under 'Tilmeldte Indsamlere' under 'Indsamlere'. Der sendes samtidig automatisk fra systemet en kvitteringsmail til indsamleren.

Når du tilmelder en ny indsamler **med rute** åbnes et vindue med foreslåede ruter i afdelingen. Ønskes der ikke nogen af de foreslåede ruter, kan du lukke forslagene ved at klikke på krydset i højre hjørne af vinduet. Så vises i stedet et **oversigtskort**, hvor du kan vælge fra. Der vises kun ruter indenfor din afdeling. Hvis du vil se ruter udenfor afdelingen, kan du klikke på "klik her for at se ruter for alle afdelinger". Vær opmærksom på, at hvis du tildeler en rute, der ligger i en anden afdeling, vil indsamleren ikke længere ligge hos dig, men i stedet være tilmeldt i den anden afdeling.

| Vil du gerne se, om en nite er ledig på en hestemt vei?                                                                                                    | Vil du gerre ce, em en oute er ladig på en bestemt up/?         |
|----------------------------------------------------------------------------------------------------|-----------------------------------------------------------------|
| Indagene sej sin en lace en leag pa en bestenn rej.                                                                                                    | Indiant advance                                                 |
|                                                                                                    | Thurdan durease                                                 |
| Mast Catallia 9 = Ledia nite                                                                                                    | Klik her for at se ruter for alle afdelinger                    |
| Kort         Satellit           9         = Rute v. supermarked/station                                                                                                    | Kort Satellit 🔮 = Ledig rute                                    |
|                                                                                                    | Rute v. supermarked/station     P = Rute v. supermarked/station |
| Her er de 5 nærmeste ruter                                                                                                    | Nordby                                                          |
| ButeTD: 22672                                                                                                    | runo Narup                                                      |
| Afstand til rute: 9,3 km                                                                                                    |                                                                 |
| Husstande: 15                                                                                                    |                                                                 |
| Bisgard Mark 3 - 25 (Lige og ulige numre)<br>8305 Samsø                                                                                                    | tanger                                                          |
|                                                                                                    | Stam                                                            |
| SE RUTE                                                                                                    | Stankarbine                                                     |
|                                                                                                    |                                                                 |
|                                                                                                    | Besser                                                          |
|                                                                                                    | Onabjerg<br>Langemark                                           |
| North Real Real Provide State Stat | Transbjerg                                                      |
| - Charles                                                                                                    | Piliemark                                                       |
|                                                                                                    | Samap Dalign                                                    |
| <b>T</b>                                                                                                    | Kolby Kás Nerreskifte +                                         |
| -                                                                                                    |                                                                 |
| CORGID Tastaturgenveje Kortdata 02024 Vilkär Rapporter en fejl på kortet                                                                                                    | Conto                                                           |

Du kan på kortet se, alle ledige ruter markeret som grønne og besatte ruter som røde (og blå ruter er en rute ved supermarked/station). Når du klikker på en grøn rute, vil du se flere oplysninger om ruten på et rutekort og få mulighed for at tildele ruten til indsamleren.

| Oversigt over husstande og veje på ruten  |                           |            |          |
|-------------------------------------------|---------------------------|------------|----------|
| Antal husstande: 15<br>Veje på ruten:     |                           |            |          |
| Bisgård Mark 3 - 25 (Lige og ulige numre) |                           |            |          |
|                                           |                           |            |          |
| 0_000 @                                   | <b>,</b>                  |            |          |
| 8                                         |                           | 2          |          |
| 800                                       |                           |            |          |
|                                           |                           | •          |          |
|                                           | </td <td>+</td> <td></td> | +          |          |
|                                           | Østerby                   | -          |          |
| (SOBER Testatores Evolars 6707            | Vikir Dansmarant          | al nà bona |          |
| Nej tak, vælg ande                        | n rute!                   |            | U        |
| Ja tak, videre til tilr                   | nelding                   |            | <b>.</b> |

Er det den rigtige rute, vælger du 'Ja tak, videre til tilmelding', hvor du udfylder indsamlerens oplysninger i formularen og bekræfter tilmeldingen ligesom før. Indsamleren vil nu være tilmeldt og får den valgte rute – og da det i dette tilfælde er en ny indsamler, du tilmelder, så sendes der automatisk en kvitteringsmail til indsamleren fra systemet.

Hvis du har en ny person, der ikke ønsker at være indsamler i år, men gerne først **næste år**, kan du oprette indsamleren uden at de tilmeldes årets indsamling. Det gør du under 'Indsamlere', hvor der under 'Tidligere indsamlere' er boksen "Opret ny indsamler til <u>næste</u> år".

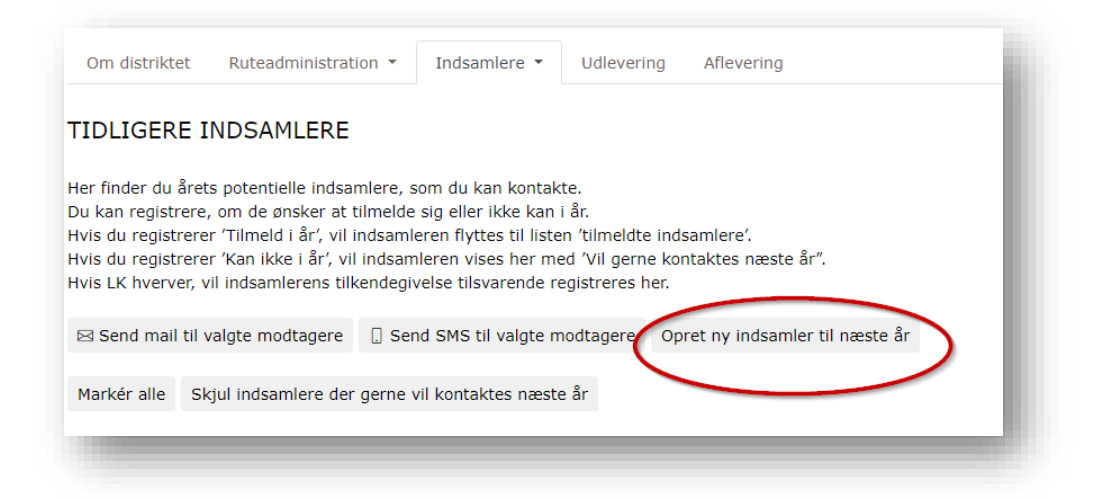

Indsamleren vil nu kunne ses under 'Tidligere indsamlere' med registreringen "Vil gerne kontaktes næste år (Registreret XX dato). Der sendes ikke kvitteringsmail før tilmeldingen sker næste år.

# 3.5 Tildel rute til indsamlere, der allerede er tilmeldte

Alle tilmeldte indsamlere, der ikke er hvervet og tilmeldt gennem afdelingen, vil som udgangspunkt have en rute, når du ser dem i indsamlersystemet.

Det har de fordi, når en person selv tilmelder sig som indsamler på tilmeldingsformularen på vores hjemmeside, kan personen i tilmeldingen selv vælge sin rute. Indsamleren kan vælge mellem alle ledige ruter på tværs af landet, og systemet forslår automatisk ruter tættest på indsamlerens ønskede vej. Hvis indsamleren ikke selv ønsker at vælge sin rute, tildeler systemet automatisk en rute. Den automatiske tildelte rute er den nærmeste ledige rute til indsamlerens adresse, men vil ikke være en stå-rute, da de ikke er en del af den automatiske rutetildeling. Når indsamleren selv har tilmeldt sig, er det indsamlerens rute, der afgør, hvilken afdeling og hvilket distrikt, den tilmeldte indsamler tilhører.

Da indsamler selv vælger sin rute ved sin tilmelding eller tildeles en rute automatisk, vil **størstedelen af alle dine indsamlere have en rute tildelt**. Det er kun indsamlere, der aktivt selv har fravalgt sin rute, og indsamlere, som I selv har tilmeldt i systemet uden at tildele dem en rute med det samme, som ikke har en rute.

Under 'Indsamlere' kan du vælge **'Tilmeldte indsamlere'** og få et overblik over alle tilmeldte indsamlere, der **ikke har en rute** ved at sortere på kolonnen 'Rute'. Står der ikke noget rutenummer udfor indsamleren, har indsamleren ikke en rute.

| Sen  | nd mail til va | algte modtagere | [] Send SMS til valgte modtagere |                      |   |          |         |         |        |                        |                             |            |          |
|------|----------------|-----------------|----------------------------------|----------------------|---|----------|---------|---------|--------|------------------------|-----------------------------|------------|----------|
| arké | r alle         |                 |                                  |                      |   |          |         |         | $\sim$ |                        | Søg efter navn eller e-mail |            |          |
|      | <b>ID</b> 0    | Fornavn         | 0 Efternavn                      | 0 E-mail             | 0 | Telefon  | Postnr. | Alger 0 | Rute   | 🔹 Tild I rute          | Evt. gymnasie               | † Tilmeldt | ¢ 4      |
| ]    | 110921         | Testfornavn     | Testefternavn                    | binie+7@rodekors.dk  |   | 53696429 | 2100    | O er 18 |        | Fildel ru e<br>Frameld | Aarhus Katedralskole        | 21-03-2024 | Min Side |
| ]    | 110912         | в               | Efternavn                        | binie+3@rodekors.dk  | : | 22642676 | 2100    | Over 18 |        | Fildel rut<br>Frameld  |                             | 05-03-2024 | Min Side |
| ]    | 110917         | TestKarsten     | Thurø                            | kathu@rodekors.dk    |   | 11111111 |         | 0Vrr 18 | 25534  | Tildel rule<br>Frame   |                             | 14-03-2024 | Min Side |
| ]    | 110972         | test            | testtest                         | binie+32@rodekors.dk | : | 1111111  | 8305    | Over 18 | 17229  | Fildel rute<br>rameld  |                             | 21-04-2024 | Min Side |

Du kan **tildele en rute** til indsamleren ved at klikke på 'Tildel rute' i kolonnen lige ved siden af. Vinduet, hvor du vælger rute, vil ligesom tidligere åbne sig og foreslå de nærmeste ruter til indsamlerens adresse. Det er på samme måde, som når du vælger en rute til en helt ny indsamler. Men fordi indsamleren allerede er tilmeldt, men blot manglede en rute, så skal du ikke udfylde nogen oplysninger om indsamleren – dem kender systemet allerede. Du vil derfor kun se beskeden 'Dine ændringer er gemt'. Når du bare tildeler en rute, så sendes der ikke nogen mail til indsamleren, for indsamleren kan på sin Min Side se, hvilke ruter indsamleren har.

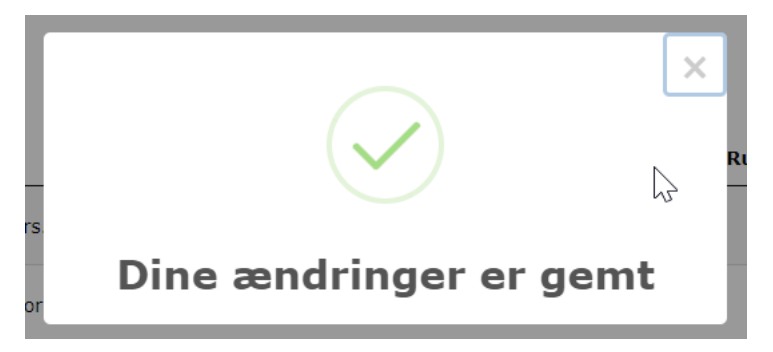

Hvis en indsamler gerne vil have mere end 1 rute, kan du tilføje flere ruter til indsamleren på samme måde. Vær opmærksom på, at når en indsamler allerede har én rute, så vises der kun ruter i det samme distrikt, som indsamleren allerede har en rute i.

# 3.6 Framelding

Ønsker en indsamler ikke at have en bestemt rute, som indsamleren måske har fået automatisk tildelt ved sin tilmelding, kan ruten altid frameldes igen og der kan vælges en ny. Udover at framelde en rute er det også muligt at framelde indsamleren helt fra årets indsamling.

Indsamleren har selv mulighed for at framelde sin rute på **Min Side**. Tilsvarende, kan du også gøre det på vegne af indsamleren via indsamlerens Min Side. Denne funktion er oftest aktuel hvis indsamleren har flere ruter og ikke alle ruter skal afmeldes, for her kan der vælges hvilken

en af ruterne, der skal frameldes. På Min Side vælges 'Se og print rute', hvorefter et billede åbner, hvor indsamleren kan se sine ruter. Her kan ruten afmeldes ved at trykke på 'Afmeld rute'.

| N SIDE                           | SE OG PRINT RUTE      | Dine ruter                                                                                                    | ×                                                                         |
|----------------------------------|-----------------------|----------------------------------------------------------------------------------------------------|---------------------------------------------------------------------------|
| rternavn<br>IsamlerID 110912     | VÆLG ENDNU EN RUTE    | Du har valgt disse 1 ruter. Hvis du alligev<br>en af disse ruter, så klik "Afmeld rute". Se<br>ene rute, vil du stadig stå som tilmeldt på | el ikke kan samle ind på<br>elv om du annullerer den<br>å den anden rute. |
| Tak fordi du vil samle ind med o | )5                    | RuteID: 17229 Se og print ru                                                                                                    | te Afmeld rute                                                            |
| ak for din tilmelding til R      | øde Kors-indsamlingen | 41                                                                                                    | _                                                                         |

Har indsamleren afmelder sin sidste rute spørger systemet, om indsamleren kun vil afmelde ruten eller helt afmeldes som indsamler. Hvis indsamleren bare afmelder ruten, vil indsamleren stadig være tilmeldt, men blot uden rute. Hvis indsamleren afmelder sig helt som indsamler, vil indsamleren flyttes til 'Tilmeldte i år, der er frameldt'

| Hvis du<br>Røde Ko<br>finder e<br>anden r | afmelder din rute er du stadig til<br>ors-indsamlingen. Din indsamlinge<br>n rute til dig eller du kan selv væl<br>ute på Min Side. | meldt<br>sleder<br>ge en |
|-------------------------------------------|----------------------------------------------------------------------------------------------------|--------------------------|
|                                           | Afmeld rute                                                                                                    |                          |
|                                           | Afmeld mig som indsamler                                                                                                    |                          |
|                                           |                                                                                                    |                          |
|                                           |                                                                                                    | Fortryd                  |
|                                           |                                                                                                    |                          |

Du kan også framelde ruter eller en indsamler helt uden at gøre det via Min Side. Du kan under 'Tilmeldte indsamlere' vælge 'Frameld'.

| JDEN RUTE                     |                                                                                                    |                                                                                                    |                                            |                                                                                                    |                                                                                                    |
|-------------------------------|----------------------------------------------------------------------------------------------------|----------------------------------------------------------------------------------------------------|--------------------------------------------|----------------------------------------------------------------------------------------------------|----------------------------------------------------------------------------------------------------|
| Send SMS til valgte modtagere |                                                                                                    |                                                                                                    |                                            |                                                                                                    |                                                                                                    |
|                               |                                                                                                    |                                                                                                    | Søg efter navn eller                       | e-mail                                                                                                    |                                                                                                    |
| ≜ Efternavn 🕴 E-mail          | \$                                                                                                    | Telefon 🕴 Postnr. (                                                                                                    | Alder Rute                                 | Tildel Evt.<br>rute gymna                                                                                                    | sie 🕴 Tilmeldt 🕯                                                                                                    |
| Efternavn binie+3@            | ٥rodekors.dk                                                                                             | 22642676 2100                                                                                                    | Over 18                                    | Tildel rute<br>Frameld                                                                                                    | 05-03-<br>2024                                                                                                    |
| slet jge+slet@                | @time2web.dk                                                                                             | 22642676 7130                                                                                                    | 11 - 17                                    | Tildel rute<br>Frameld                                                                                                    | 11-04-<br>2024                                                                                                    |
|                               | JDEN RUTE<br>Send SMS til valgte modtagere<br>Efternavn  Ermail<br>Efternavn  binie+3@<br>slet jge+sleta | JDEN RUTE<br>Send SMS til valgte modtagere  Efternavn  Ermail  Efternavn binie+3@rodekors.dk siet jge+slet@time2web.dk | JDEN RUTE<br>Send SMS til valgte modtagere | JDEN RUTE<br>Send SMS til valgte modtagere<br>* Efternavn • E-mail • Telefon • Postnr. • Alder • Rute<br>Efternavn binie+3@rodekors.dk 22642676 2100 Over 18<br>slet jge+slet@time2web.dk 22642676 7130 11 - 17 | JDEN RUTE<br>Søg efter navn eller e-mail<br>Efternavn • E-mail<br>Efternavn blnie+3@rodekors.dk<br>slet<br>jge+slet@time2web.dk<br>22642676<br>7130<br>11 - 17<br>Frameld<br>Søg efter navn eller e-mail<br>Tildel rute<br>Frameld<br>Tildel rute<br>Frameld<br>Tildel rute<br>Frameld |

Har indsamleren ikke en rute, vil du få vil der komme en pop-up, der spørger, om du er sikker på, at du vil framelde indsamleren helt fra årets indsamling. Hvis indsamleren en eller flere ruter vil pop-up'en i stedet give dig mulighed for at framelde indsamleren helt fra årets indsamling, eller blot framelde ruter.

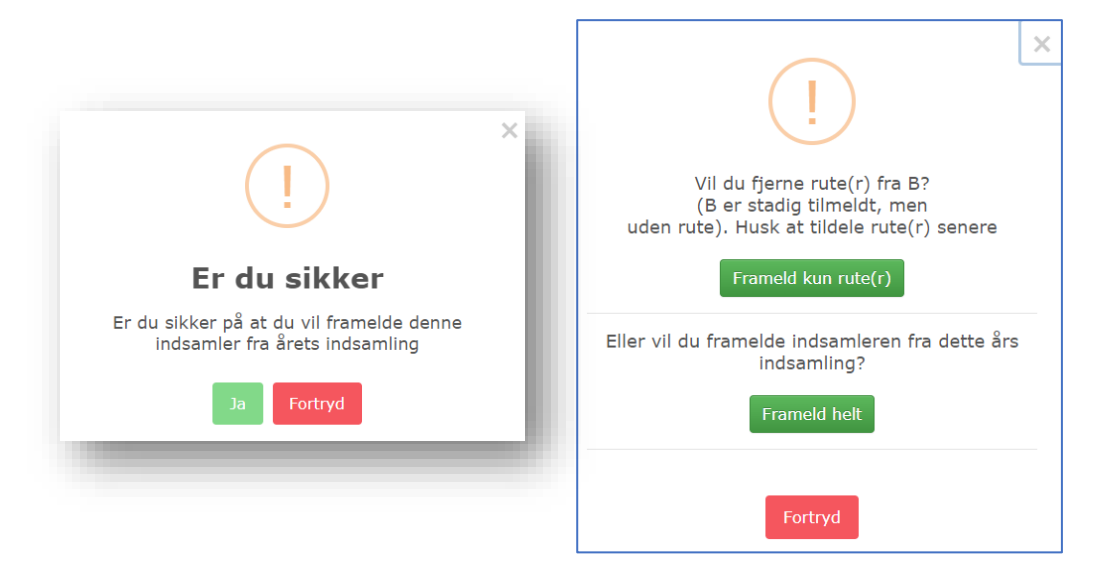

# 3.7 Min Side

Alle indsamlere får deres personlige Min Side. Med denne side opstår nye kommunikationsmuligheder og det forventes at forbedre indsamler-oplevelsen, da indsamleren på denne side kan følgende:

- Vælge rute, afmelde, eller skifte rute
- Se mødested og afleveringssted
- Se kontaktinfo på indsamlingsleder
- Følge med i sit indsamlede beløb

Som indsamlingsleder har du mulighed for at se og tilgå alle indsamleres Min Side. Eksempel på Min Side ses her til højre  $\rightarrow$ 

Ved tilmelding modtager indsamleren en kvitteringsmail, hvor Min Side kan tilgås via et direkte link. Det er muligt at gensende kvitteringsmailen, hvis indsamleren ikke kan finde den. Dette kan du gøre under indsamlerens stamdata.

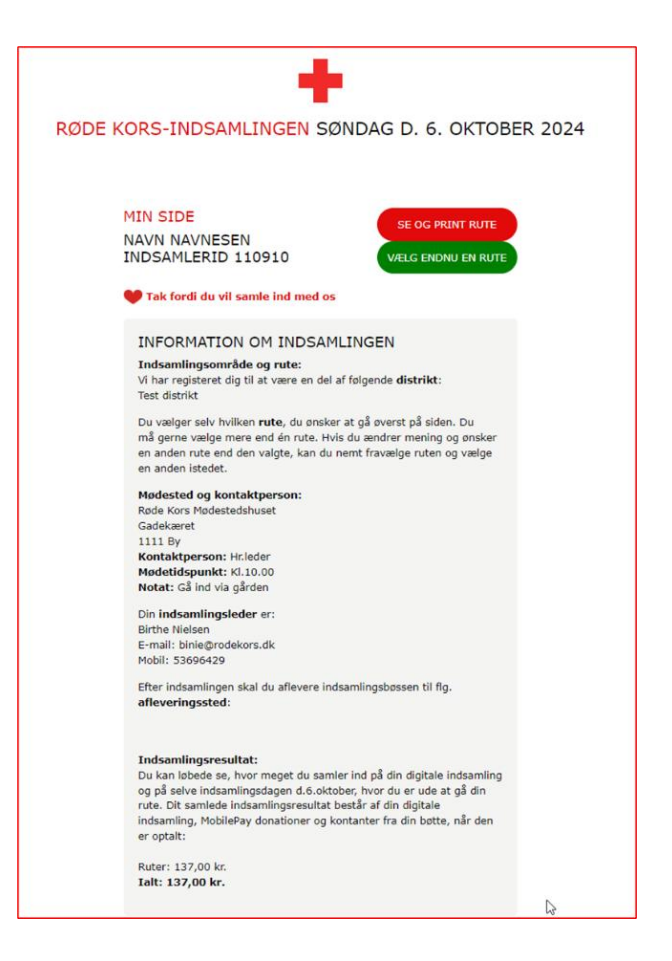

Du kan se og tilgå alle indsamleres Min Side. Det kan du gøre enten via indsamlerens stamdatabillede eller ved at klikke på Min Side på listen over dine 'Tilmeldte indsamlere'.

Det er flere fordele ved Min Side:

| Om distrikte | t Ruteadministration * I | Indsamlere • Udle      | evering Aflevering   |          |           |         |        | Se mails *               | Resultat       | Dine data  | Log ud      |
|--------------|--------------------------|------------------------|----------------------|----------|-----------|---------|--------|--------------------------|----------------|------------|-------------|
| ILMELDT      | E I ÅR MED OG UDEN F     | RUTE                   |                      |          |           |         |        |                          |                |            |             |
| Send mail    | til valgte modtagere     | SMS til valgte modtage | ere                  |          |           |         |        |                          |                |            |             |
| Markér alle  |                          |                        |                      |          |           |         |        |                          |                |            |             |
|              |                          |                        |                      |          |           |         |        | Søg efter navn eller e   | e-mail         |            |             |
| ID           | Fornavn                  | Efternavn              | ŧ E-mail             | Telefon  | Postnr. 🕴 | Alder 🕴 | Rute 🕴 | Tildel 🕴 Ev<br>rute 🕴 Ev | rt. gymnasie 🕴 | Tilmeldt   | $\sim$      |
| 110971       | asdfasfd                 | qsadfsadf              | binie+31@rodekors.dk | 32432443 | 8305      | Over 18 | 25533  | Tildel rute<br>Frameld   |                | 21-04-2024 | Min<br>Side |
| 110912       | в                        | Efternavn              | binie+3@rodekors.dk  | 22642676 | 2100      | Over 18 | 17229  | Tildel rute<br>Frameld   |                | 05-03-2024 | Min<br>Side |
| 110952       | BirtheTestafkvittmail    | Efternavn              | binie+15@rodekors.dk | 53696429 | 2100      | Over 18 |        | Tildel rute<br>Frameld   |                | 12-04-2024 | Min<br>Side |
|              |                          |                        |                      |          | 8205      | Over 18 |        | Tildel rute              |                | 21-04-2024 | Min         |
| 110972       | test                     | testtest               | binie+32@rodekors.dk | 11111111 | 8303      | Over 10 |        | Frameld                  |                |            | Side        |

Med 'Min Side' får den tilmeldte indsamler et nemt og overskueligt overblik med information samlet ét sted. Dermed bliver løbende udsendelse af f.eks. mødestedsmail unødig, da denne information vil fremgå på 'Min Side'. Teksten kan ikke ændres af dig som indsamlingsleder, men kun af landskontoret. Landskontoret opdaterer 'Min side' med information om mødested, afleveringssted og kontaktoplysninger på indsamlingslederen **d. 1. august 2024**.

Via 'Min Side' kan indsamleren også benytte sig af sin digitale indsamling. Mere information vedr. Denne følger senere og forventes først at åbne efter sommer, når indsamlingen kommer tættere på og dermed er mere aktuel for indsamlerne.

Som indsamlingsleder kan du med fordel indsætte link til 'Min Side', når du udsender mails eller SMS til tilmeldte indsamlere. Du kan læse mere om mail og SMS i afsnit "4".

Indsamleren kan se indsamlingsresultater fra Mobilepay løbende på 'Min Side'. Dog kan indsamleren opleve at deres indsamlede beløb på Mobilepay vil stige yderligere efter indsamlingen er afsluttet, da der vil være en andel af Mobilepay-donationer på landsplan, der ikke kan tilskrives en indsamlers QR-kode. Derfor fremgår en andel af det beløb på alle indsamleres resultat. Beløbet er fordelt ligeligt mellem alle indsamlere.

# 4. MAILS OG SMS

Du kan sende mails og SMS'er ud direkte fra indsamlersystemet til de modtagere, der er oprettet i systemet. Du kan selv skrive mails og SMS'er, eller du kan vælge at bruge skabeloner, som allerede er lavet. Skabelonerne for <u>både</u> mails og SMS'er finder du under 'Se mails' i menuen.

|                           | Opret skabelon                                                |                        |                |             |      |
|---------------------------|---------------------------------------------------------------|------------------------|----------------|-------------|------|
| Se mails 👻 🛛 Resultat 🛛 🛛 | Navn                                                          | Redigeret              | Emne           |             |      |
| Rediger Mail Skabeloner   | Test                                                          | 16-04-2024<br>12:32:56 | test           | Rediger     | Slet |
| Rediger SMS Skabeloner    | Test 2                                                        | 24-04-2024<br>11:30:55 | Test 2         | Rediger     | Slet |
| Sendte beskeder           | [Fra LK] Hvervemail - genhvervning af<br>tidligere indsamlere | 20-04-2024<br>13:32:52 | Tak for sidst! | Se skabelon |      |

Der ligger allerede nu en hverveskabelon kaldet '[Fra LK] Hvervemail – genhvervning af tidligere indsamlere', som du kan bruge til hvervning af årets indsamlere. Denne mail kan sendes til potentielle indsamlere, der hverken har sagt ja eller nej til årets indsamling på det tidspunkt, hvor du sender mailen. De kan sendes så mange gange, du ønsker det. Når vi kommer tættere på indsamlingen, vil der komme flere skabeloner.

### Når du vil lave en mail eller SMS

Under fanen 'Se mails' kan du vælge 'Rediger mail skabeloner' eller 'Rediger SMS skabeloner' og herefter klikke på 'Opret skabelon'. Her kan du også vælge en eksisterende skabelon og tilrette den under 'Rediger'. Vær opmærksom på, at hvis du redigerer i en eksisterende skabelon, overskrives den.

Uanset om du opretter en ny skabelon eller redigerer en eksisterende for både mail og SMS, kan du navngive den og skrive din tekst i den – og for mails kan du også indsætte et billede. I teksten kan du indsætte flettefelter, som gør at en ønsket information bliver flettet med ind i mailen. Flettefeltet udfyldes automatisk af systemet med den ønskede information, så det er vigtigt, at der ikke ændres i den kode, som flettefeltet viser i teksten. Flettefelter indsættes ved at klike på det røde ønskede flettefelt til højre, som du vil indsætte. I mails kan du også indsætte et link til en word-fil og PDF eller indsætte et billede. Det gøres ved at trykke 'Vælg fil', hvorefter du vælger den ønskede fil, trykker 'Åben' og herefter 'Upload fil'. Når du er tilfreds med tekst og indhold tryk på knappen 'Opdater'. Vær opmærksom på, at dit navn ikke kommer til at stå automatisk i mails og SMS'er, så husk at skrive det til sidst i teksten. Du har nu oprettet en ny skabelon, som du kan bruge, når du vil sende en mail til indsamlere.

| Indsamler ID<br>Fornavn på indsamler<br>Efternavn på indsamler<br>Tilmeld link |
|--------------------------------------------------------------------------------|
| Efternavn på indsamler<br>Tilmeld link                                         |
|                                                                                |
|                                                                                |
|                                                                                |
|                                                                                |
|                                                                                |
|                                                                                |
|                                                                                |
|                                                                                |
|                                                                                |
|                                                                                |
|                                                                                |
|                                                                                |

### Når du vil sende en mail eller SMS

Du sender en mail eller en SMS ved først at vælge modtagerne. Du vælger modtagerne under fanen 'Indsamlere', f.eks. 'Tilmeldte indsamlere'. Herefter markerer du ude til venstre, den eller de indsamlere, du ønsker at sende mail eller SMS til. Hvis der skal sendes til alle på listen, kan du trykke på 'Markér alle'.

| TILMELDTE I                      | ÅR MED OG                      | UDEN RUTE           |                                |    | - 1                              |
|----------------------------------|--------------------------------|---------------------|--------------------------------|----|----------------------------------|
| Send mail til va                 | lgte modtagere                 | Send SMS til valgte | e modtagere                    |    |                                  |
| Markér alle                      |                                |                     |                                |    | _                                |
|                                  |                                |                     |                                |    |                                  |
|                                  |                                |                     |                                |    |                                  |
| ID \$                            | Fornavn                        |                     | Efternavn                      | ÷  | E-mail                           |
| <b>ID</b> \$                     | Fornavn                        | •                   | <b>Efternavn</b><br>Efternavn  | ¢  | E-mail<br>binie+3@i              |
| ID     ♦       110912     110950 | Fornavn<br>B<br>jimmy til slet | *                   | Efternavn<br>Efternavn<br>slet | \$ | E-mail<br>binie+3@i<br>jge+slet@ |

Klik herefter på 'Send mail til valgte modtagere' eller 'Send SMS til valgte modtagere'. Dernæst kan du vælge en af de skabeloner, du allerede har lavet, eller du kan vælge at 'Fortsæt uden skabelon – lav din egen'. Denne er en god ide at vælge, hvis du eksempelvis bare skal sende en mail en enkelt gang og derfor ikke behøver at have en skabelon for mailen eller SMS'en.

| JUSENDELSE AF                                  | MAIL            |   |  |
|------------------------------------------------|-----------------|---|--|
| u har valgt 1 modtagere                        |                 |   |  |
| ælg en mail skabelon                           |                 |   |  |
| Vælg en:                                       |                 | v |  |
| Vælg og:<br>- Fortsæt uden skabelon (l<br>Tact | lav din egen ma |   |  |

Når du har valgt hvilken mail eller SMS du ønsker at sende, kommer du til vinduet, hvor du kan skrive teksten og evt. indsætte flettefelter. Her har du også mulighed for at teste mailen eller SMS'en, inden du sender den. Det gør du ved at indsætte den mail eller det mobilnummer, som du ønsker og trykke 'send test'. Når du er klar til at sende mailen, trykker du på den grønne 'Send' knap, hvor du også kan se, hvor mange og hvem den sendes til.

| UDSENDELSE AF MAIL                                                                                                    | UDSENDELSE AF SMS                                                                                                    |
|----------------------------------------------------------------------------------------------------|----------------------------------------------------------------------------------------------------|
| ③ Gå tilbage og vælg en anden skabelon                                                                                                    | ⊙ Gå tilbage og vælg en anden skabelon                                                                                                    |
| Skriv mail                                                                                                    |                                                                                                    |
| Emne:<br>Tak fordi du vil være med                                                                                                    | OBS: Send kun SMS, når du vurderer, at det er mere nødvendigt end en mail,<br>da SMS er dyrere for Røde Kors end mail                                                      |
| Indhold:                                                                                                    | Skriv SMS indhold:                                                                                                    |
| $\mathbf{B}  \boldsymbol{I} \mid := := \mid ::= \mid ::= \mid::= \mid:::= \mid::= \mid:::= \mid:::= \mid ::= \mid ::= \mid :::= \mid:::= \mid:::= \mid:::= \mid:::= \mid::::= \mid::::::::$ | Kære ###Fornavn_paa_indsamler###. Tak fordi du før har samlet ind for Røde Kors.<br>Vil du være med igen i år søndag d. 6. okt.? Det håber jeg ;) Vælg din rute og tilmeld |
| Hej ###Fornavn_paa_indsamler###<br>Hvor dejligt at du vil være med som indsamler igen i år.                                                                                                    | dig her ###TilmeldLink###. Tusind tak! Mvh ###IL navn### for Røde Kors i<br>###Afdeling###.                                                                                |
| Vi ses Søndag d.6. oktober!                                                                                                    | NB! SMS kan ikke besvares. Stop SMS: Send AFMELD til 1290.                                                                                                    |
| Du kan se din rute og hvor vi skal mødes på din egen Min Side her: ###Login_link_min###                                                                                                    |                                                                                                    |
| Bedste hilsner fra din indsamlingsleder Birthe                                                                                                    | Tegn tilbage: 459                                                                                                    |
| Choose File No file chosen                                                                                                    |                                                                                                    |
|                                                                                                    | Test SMS'en, inden du sender til indsamler. Skriv et mobilnummer:                                                                                                    |
| Test evt. mailen, inden du sender til indsamler:                                                                                                    | XXXXXXXX Send test                                                                                                    |
|                                                                                                    | Send SMS'en til 1 modtagere                                                                                                    |
| Send mailen til: 1 modtagere                                                                                                    |                                                                                                    |
| Dine modtagere er:                                                                                                    |                                                                                                    |
| Testfornavn Testefternavn binie+7@rodekors.dk                                                                                                    | Testfornavn Testefternavn 53696429                                                                                                    |

**Eksempel:** Du ønsker at sende en hvervemail til alle potentielle indsamlere, som tidligere har samlet ind for Røde Kors. Følg da proceduren nedenfor:

- 1. Gå til 'Indsamlere' under det pågældende distrikt og tryk altid 'Tidligere indsamlere'.
- 2. Tryk 'Markér alle' og herefter 'Send mail til valgte modtagere'.
- 3. Vælg mailskabelonen '[Fra LK] Hvervemail genhvervning af tidligere indsamlere'. Denne er helt klar til brug og du skal derfor ikke rette i teksten.
- 4. Tjek om din modtagerliste er korrekt og tryk 'Send mailen til: X modtagere'.
- 5. Bekræft at du ønsker at sende. Du vil herefter få en pop-up om at mailen sendes om et øjeblik til dine modtagere. Mailen er nu sendt.

OBS! Det er dyrere for Røde Kors at sende SMS'er, så overvej gerne hvornår det giver mening i stedet for mails.

### Når du vil finde en sendt mail eller SMS

Under fanen 'Se mails' kan du under 'Sendte beskeder' se, hvad du har sendt. Her kan du bl.a. se, om det er en mail eller SMS, hvornår den er sendt, emnet og hvor mange, den er sendt til. Hvis du klikker på "Se modtagere" kan du se deres navn, e-mail og telefonnummer og trykker du 'Se besked' kan du læse den sendte besked. Ordene "###" i beskeden er flettefelter, der er indsat i teksten.

| Besked |      |            |                  | Antal     | Modtager   |            |            | Sendt   |              |
|--------|------|------------|------------------|-----------|------------|------------|------------|---------|--------------|
| ID     | Туре | Dato       | Emne             | modtagere | gruppe     | Distrikt   | Status     | af      |              |
| 155    | Mail | 23-04-2024 | test af bounce#2 | 1         | Indsamlere | Test       | Sendt: 23- | Jimmy   | Se modtagere |
|        |      | 10:30:50   |                  |           |            | distrikt 2 | 04-2024    | Ny test |              |
|        |      |            |                  |           |            |            | 10:31:59   |         | Se besked    |
| 154    | SMS  | 21-04-2024 |                  | 1         | Indsamlere | Test       | Sendt: 21- | Jimmy   | Se modtagere |
|        |      | 13:18:43   |                  |           |            | distrikt 2 | 04-2024    | Ny test |              |
|        |      |            |                  |           |            |            | 13:19:59   |         | Se besked    |

Hvis du vil se, hvor mange og hvilke mails og SMS en specifik indsamler har fået sendt, kan du se det ved at søge efter indsamleren fra forsiden og dernæst klikke på indsamlerens navn, så stamdatabilledet kommer frem. Her vil der være en oversigt over alle beskeder til den specifikke indsamler. Du kan læse mere om stamdatabilledet afsnit "3.2".

### E-mail bounce

I sjældne tilfælde sker det, at der kan være lavet en tastefejl eller skrevet forkert i en indsamlers e-mail. Derfor er der lavet en hjælpefunktion, sådan at man som indsamlingsleder kan se, hvis der er problemer med en e-mailadresse. Når man har udsendt en mail som indsamlingsleder kan man tjekke om den er kommet frem til modtageren.

Er der problemer med en e-mailadresse vises det ved, at der er en markering på mailadressen for indsamleren under listen *'tilmeldte indsamlere'*. Denne markering illustreres af en rød trekant. Herefter er det nødvendigt at man som indsamlingsleder kontakter indsamleren på telefon og får den rigtige e-mailadresse. Derefter skal denne rettes i indsamlerens stamdata.

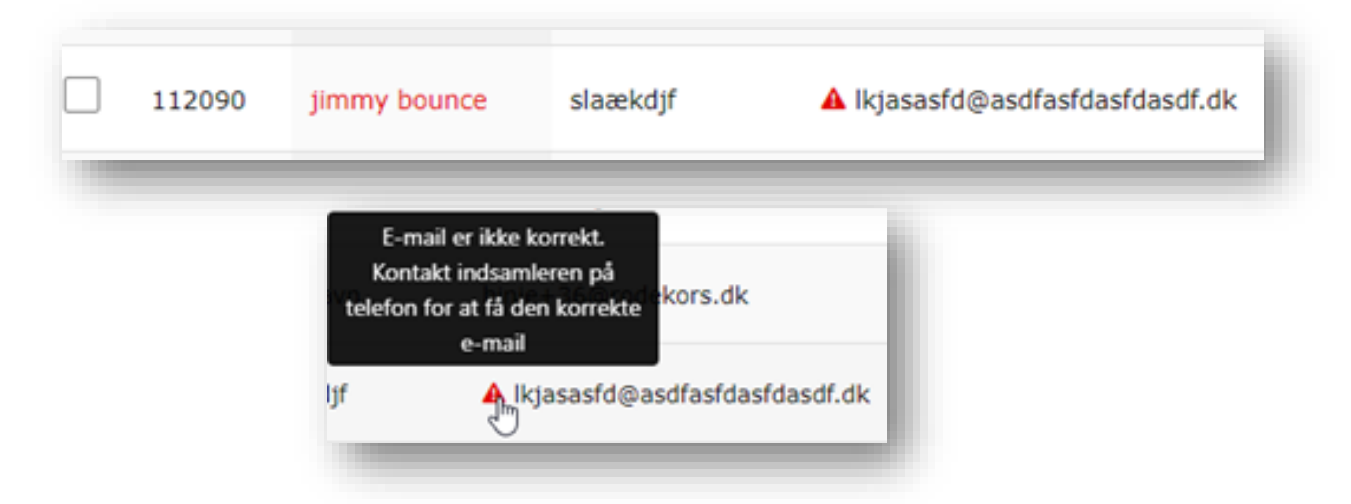

# **5. RUTER**

**Ruteadministration** er nyttig til ruteplanlægningen i din afdeling og foregår per distrikt. Her kan du se, oprette, redigere, gemme, flytte og udskrive ruter samt få et overblik over de husstande der skal besøges.

Under ruteadministration finder du fanerne 'Ruteredigering',

**OBS!** Som udgangspunkt er alle ruter aktive og synlige for indsamlerne at vælge.

**'Rutetekst', 'Print ruter'** og **'Ruteresultat'.** Ruteadministration kan b.la give et overblik over antal husstande på den enkelte rute, dækkede husstande i afdelingen og husstandenes type. Du kan rette overlap sådan at flere indsamlere ikke besøger samme husstande. Her kan man også ændre tekst og tilføje tekst både på enkelte- og samtlige kort. Værktøjet hjælper desuden med at sikre at nye boligområder og husstande kommer med på ruter, da programmets vejdata hele tiden er up to date

### Det skal du gøre inden hver indsamling, når dine ruter er oprettet i rutesystemet:

- Undersøg om der er kommet nye veje eller husstande, der ikke er med på eksisterende ruter. Tilføj nye veje eller husstande til eksisterende ruter eller opret nye ruter.
- Ret teksten på rutekortene. Der er mulighed for at skrive tekst, der kommer med på alle kort og separat tekst til enkelte kort, hvis der er særlige beskeder.
- Evt. print nogle af ruterne ud ved behov.

# 5.1 Ruteredigering

I dette afsnit følger en gennemgang over, hvad du kan foretage dig under menupunktet ruteredigering. Du kan bl.a. læse, hvordan du opretter, redigerer og sletter ruter. Gennemgangen vedrørende ruteredigeringen vil tage udgangspunkt i en kronologisk gennemgang af nedenstående menupunkter:

| Tilbage til afdeling    |               |                   |                     |                       |                  |                              |
|-------------------------|---------------|-------------------|---------------------|-----------------------|------------------|------------------------------|
| Overblik over ruter     | Overblikskort | Opret ny rute     | Se ledige husstande | Se dobbelte husstande | Print alle ruter | Hvor lang skal en rute være? |
| Hjælp til ruteredigerin | g             |                   |                     |                       |                  |                              |
|                         | So kup et     | tation og stå-rut | or So kup karor     | utor                  |                  |                              |

# 5.1.1 Overblik over ruter

Her finder du overblikket over eksisterende ruter i distriktet. Øverst har du mulighed for at filtrere listen og søge efter bestemte ruter. Du kan også downloade rutelisten ved at klikke på Excel eller CSV alt efter, hvilken filtype du ønsker. Her finder du også listen over ruterne i distriktet. Ved at trykke på de små pile til højre for fx "Husstande", så kan du få dem i korrekt numerisk rækkefølge.

**Unikt ID** er rutens nummer, hvilket gør ruten nem at identificere og søge frem. **RuteID** er derimod det nummer ruten er blevet navngivet i distriktet.

| Hjælp til ru       | uteredigerin | ig     | skore opre  | st ny fute se | learge nusstal |           |                                         | de mine ane racer mon lang skar en race ver er                                                                                                    |
|--------------------|--------------|--------|-------------|---------------|----------------|-----------|-----------------------------------------|----------------------------------------------------------------------------------------------------|
| Se kun             | gå-ruter     | Se     | kun station | og stå-ruter  | Se kun k       | øreruter  |                                         |                                                                                                    |
| Distrikt 🔻         | Unikt<br>ID  | RuteID | ) 🕴 Husstar | nde 🕴 Type 🍦  | Postnumm       | ner∳ By ∳ | Veje 🕴                                  | ag efter vej, ruteid, postnummer                                                                                                    |
| fest<br>listrikt 2 | 17229        | 43     | 85          | Gå-rute       | 8305           | Samsø     | Ballen<br>Strandpark<br>1 - 40 (A)<br>- | Hurti<br>Redig<br><b>OBS!</b> Husk at læse<br>afsnittene 'Hvor lang skal<br>en rute være?' og 'Hiælp t                                                                                                    |
| fest<br>listrikt 2 | 22673        | 44     | 15          | Gå-rute       | 8305           | Samsø     | Bisgård<br>Mark 3 -<br>25 (A) -         | Hurti<br>Redit<br>Reditta<br>Redit<br>Redit<br>Redit<br>Redit<br>Redit<br>Redit<br>Redit<br>Redit<br>Redit<br>Redit<br>Redi |
| īest<br>listrikt 2 | 25534        | 46     | 8           | Kørerute      | 8305           | Samsø     | Bisgaard<br>Forte 2 -<br>14 (A) -       | Hurtig rearger rute<br>Rediger rute                                                                                                    |
| fest<br>listrikt 2 | 25533        | 45     | 8           | Kørerute      | 8305           | Samsø     | Fasanvej 4<br>- 11 (A) -                | Hurtig rediger rute Se / Print rute Slet rute                                                                                                    |

**Type** indikerer, hvorvidt ruten er en gå-, stå- eller kørerute. Rutens type kan ændres under 'Rediger rute'. Hvis ikke typen ændres, vil ruten som standard være en gå-rute.

Ud fra den enkelte rute har du fire muligheder: **'Hurtig rediger rute'**, **'Rediger rute'**, **'Se/Print rute'** og **'Slet rute'**. Bemærk funktionen 'Slet rute' vil kun fremgå hvis ruten ikke allerede har en tilknyttet indsamler.

Funktionerne **'Hurtig rediger rute' og 'Rediger rute'** giver begge adgang til redigering af ruten. Dog vil der i hurtig redigeringen kun fremgå husstande tilknyttet ruten på kortet. Dette betyder ikke at der ikke kan tilknyttes nye husstande eller ændres på ruten, men kun at visningen af kortet er begrænset. Hvis ruten redigeres uden hurtig funktionen vil alle husstande omkring ruten også vises på kortet. Dette kan give et overblik over om der er andre husstande i nærheden der kan tilknyttes ruten. Denne funktion kæver dog længere loading-tid og derfor kan det være oplagt at bruge hurtigfunktionen hvis man allerede ved hvad der skal redigeres.

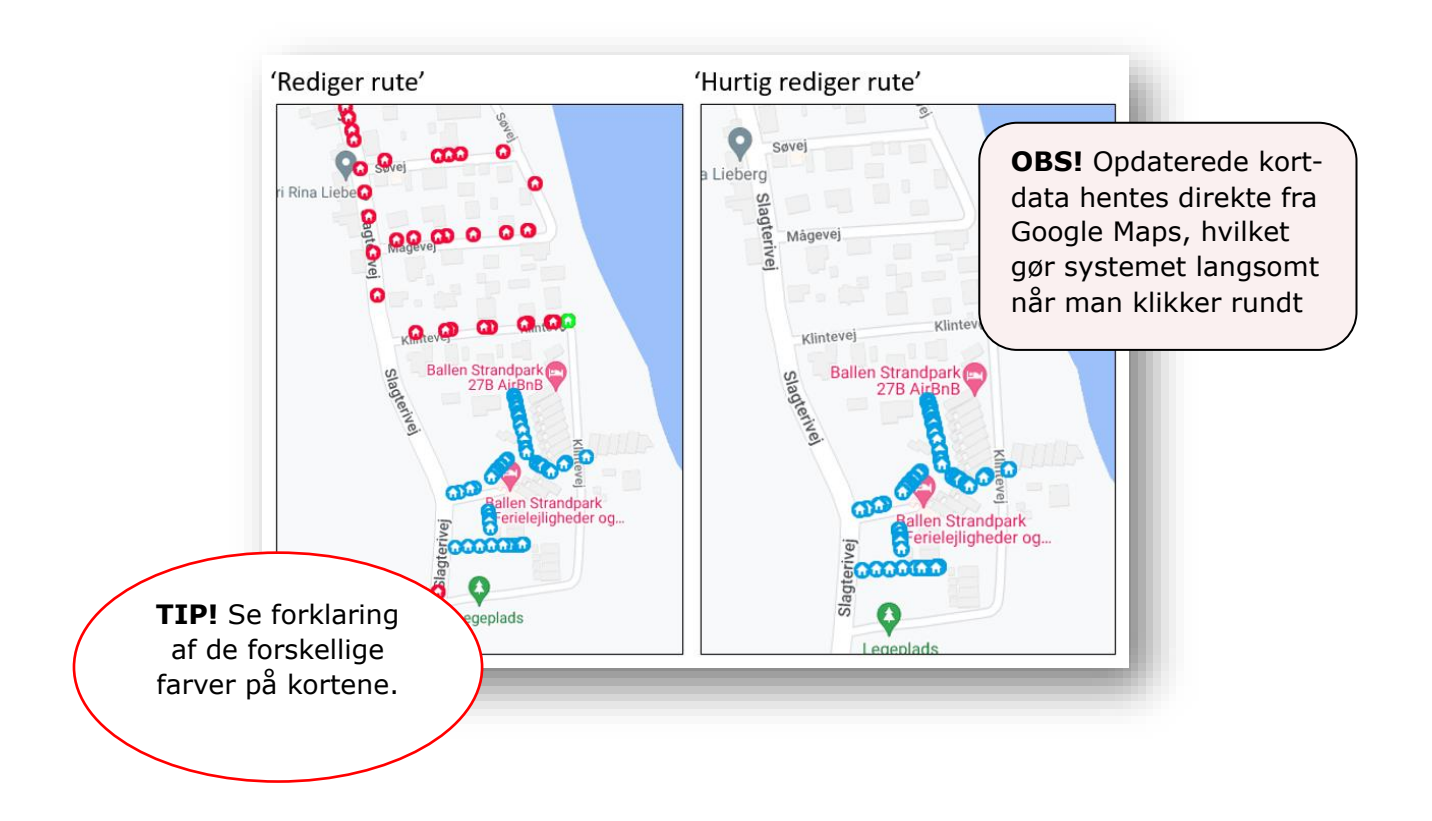

I redigeringsvinduet kan der b.la tilføjes nye veje, fjernes veje og specificeres husnumre samt type af rute.

| Tilføj vej på denne rutel  |        |         |                                  |                                |
|----------------------------|--------|---------|----------------------------------|--------------------------------|
| Vejnavn: Ballen Strandpark | Fra: 1 | Til: 40 | Typen: Alle V Rediger vej 1 - 40 | ← Disse tal er vejens husnumre |
|                            |        |         |                                  |                                |

# 5.1.2 Overblikskort

I denne fane finder du direkte adgang til et overblikskort. For at åbne overblikskortet, skal du klikke på postnummeret. Nogle distrikter dækker over flere postnumre, og der kan derfor åbnes flere overblikskort.

| A Tilbage til afdeling |                      |                    |                                |                  |                              |                          |
|------------------------|----------------------|--------------------|--------------------------------|------------------|------------------------------|--------------------------|
| Overblik over ruter    | Overblikskort        | Opret ny rute      | Se dobbelte husstande          | Print alle ruter | Hvor lang skal en rute være? | Hjælp til ruteredigering |
| Vælg det postnummer o  | du vil se overblik c | over. Vær tålmodig | for det kan tage lidt tid at o | danne kortet     |                              |                          |
| 8305                   |                      |                    |                                |                  |                              |                          |
|                        |                      |                    |                                |                  |                              | _                        |

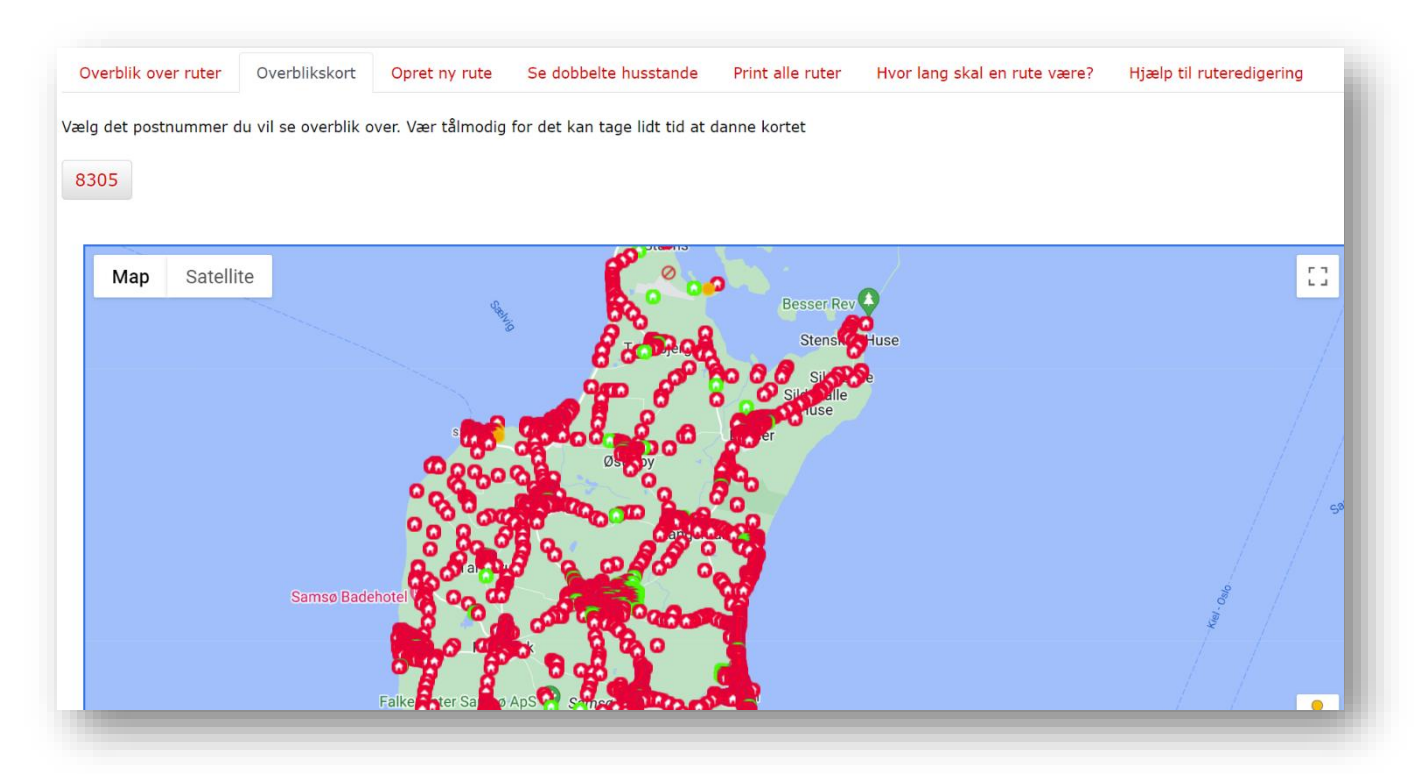

Overblikskortet åbnes nedenfor. De grønne husstande er ledige og indgår ikke på en rute. De røde husstande indgår allerede på en rute.

# 5.1.3 Opret ny rute

| 🛱 Tilbage til afdeling |                    |                    |                       |                  |                              |                          |
|------------------------|--------------------|--------------------|-----------------------|------------------|------------------------------|--------------------------|
| Overblik over ruter    | Overblikskort      | Opret ny rute      | Se dobbelte husstande | Print alle ruter | Hvor lang skal en rute være? | Hjælp til ruteredigering |
| Hurtig opret ny rute   | e i 8305           |                    |                       |                  |                              |                          |
| Opret ny rute i 830    | 5, (link til overb | olikskort, tager l | ang tid)              |                  |                              |                          |
|                        |                    |                    |                       |                  |                              |                          |

Her kan du oprette en ny rute med ledige husstande i distriktet.

Ved at klikke på **'Opret ny rute i 8305',** som vist i eksemplet her, åbnes et kort i et nyt vindue. De røde husstande indgår i andre ruter i distriktet, mens de grønne ikke indgår i en rute.

Hvis du holder musen over en husstand, kan du se adresse for husstanden. Hvis du holder musen over en husstand, der indgår i en anden rute, kan du se ruteinformation, og alle husstande på den pågældende rute vil blive markeret med sort.

Hvis du klikker på en grøn husstand, kan du oprette en ny rute. Det fremgår, hvorvidt andre husstande på vejen indgår i eksisterende ruter. Du bør overveje om, der skal oprettes en ny rute, eller om husstanden skal indgå i en eksisterende rute.

'Hurtig opret ny rute' viser ikke kortet og derfor kan ledige og optagede husstande ikke ses.

### Her er et eksempel på oprettelse af en ny rute:

På listen over ledige husstande kan jeg se, at der en masse husstande på Bisgård Mark, der ikke indgår i en rute (se afsnittet Se ledige husstande). Jeg kan ligeledes se, at der ikke er andre husstande på denne vej, der indgår i andre ruter.

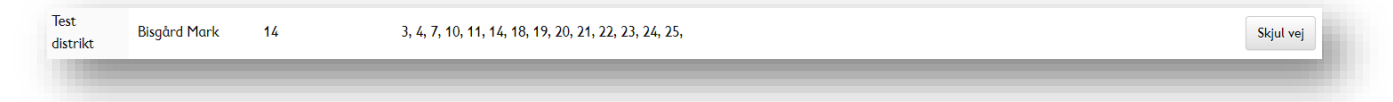

Jeg åbner derfor overbliksarket og klikker på en husstand på Bisgård Mark. Som det fremgår af listen over ledige husstande, er det numre fra 3-15, der ikke indgår på en rute. Dette taster jeg ind i de tomme felter og trykker Opret ny rute.

På billedet herunder er Bisgård Mark markeret med en rød cirkel.

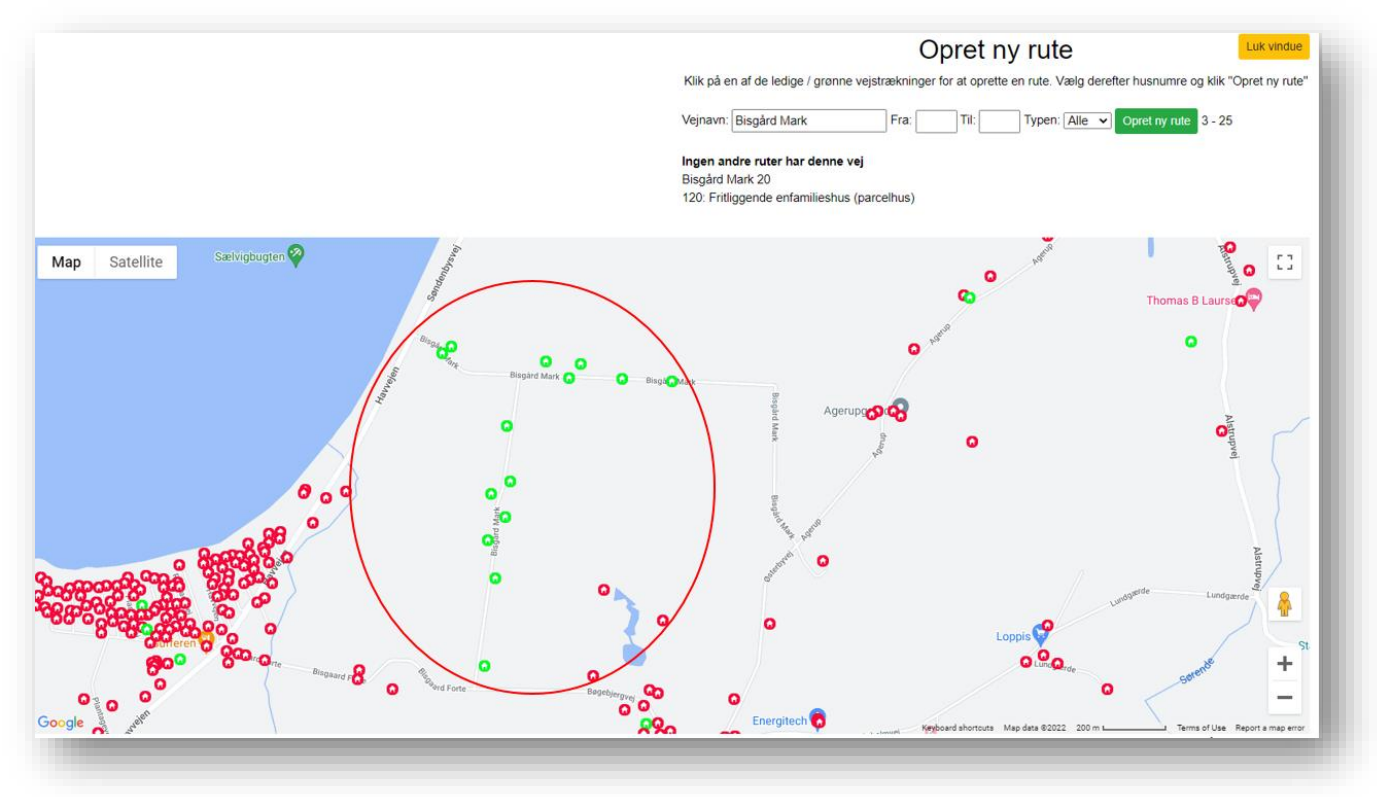

Ruten er nu oprettet og redigeringsvinduet åbnes. Den nyoprettede rute vil nu være markeret med en ny farve på kortet. Vinduet kan nu lukkes.

## 5.1.4 Se ledige husstande

Her finder du den fulde oversigt over husstande i dit distrikt, der ikke indgår i en rute. Af listen vil det fremgå hvilke ledige numre der er på hver vej, samt hvis andre ruter allerede inkludere vejen men ikke dækker alle husstande.

Øverst kan du søge i listen. Du har også mulighed for at åbne et overblikskort for postnumre i distriktet som tidligere forklaret.

| verblik over rute | er Overblikskort Op        | Se ledige husstande           | Se dobbelte husstande Print alle ruter Hvor lang skal en rute være? | Hjælp til ruteredigering                      |           |
|-------------------|----------------------------|-------------------------------|---------------------------------------------------------------------|-----------------------------------------------|-----------|
| Se ledige veje p  | å kort i 8305 (link til ov | verblikskort, tager lang tid) |                                                                     |                                               |           |
| s skjulte veje    |                            |                               |                                                                     |                                               |           |
|                   |                            |                               |                                                                     | Søg efter vej, ruteid, postnumme              | r         |
| Distrikt          | 🔻 Vejnavn                  | Antal ledige husnumre         | Ledige numre                                                        | Ruter, der også har husstande<br>på denne vej | \$        |
| fest distrikt 2   | Agerup                     | 1                             | 11B,                                                                |                                               | Skjul vej |
| Test distrikt 2   | Alstrup                    | 1                             | 998,                                                                |                                               | Skjul vej |
| fest distrikt 2   | Anton Rosens Plads         | 10                            | 1C, 1E, 1B, 1D, 1F, 1G, 1A, 1H, 1, 3,                               |                                               | Skjul vej |
| Test distrikt 2   | Ballenvej                  | 1                             | 31A,                                                                |                                               | Skjul vej |
| Test distrikt 2   | Besser Hovedgade           | 1                             | 99,                                                                 |                                               | Skjul vej |
| fest distrikt 2   | Besser Kirkevej            | 2                             | 1, 3A,                                                              |                                               | Skjul vej |
| Test distrikt 2   | Besservej                  | 5                             | 7A, 7B, 16B, 47, 50A,                                               |                                               | Skjul vej |

# 5.1.5 Se dobbelte husstande

Under denne fane finder du listen over husstande, der fremgår på flere ruter i distriktet. Det er meget vigtigt for at vi må fortsætte med indsamlingen at husstande ikke fremgår på flere ruter.

Hvis du klikker på ruterne under 'Se rute', åbnes rutekortet, som kan printes. Se afsnit "5.2" for information om dette. Hvis du klikker på ruterne under 'Rediger rute', åbnes redigeringsvinduet, og du kan redigere ruten. Se afsnit "5.1".

| Overblik over ruter | Overblikskort | Opret ny rute | Se dobbe | lte husstande | Print alle ruter   | Hvor lang skal en rute være?  | Hjælp til ruteredigering |   |
|---------------------|---------------|---------------|----------|---------------|--------------------|-------------------------------|--------------------------|---|
|                     |               |               |          |               |                    | Søg efter vej, ruteid, postnu | Immer                    |   |
| Dobbelt vej 🛛       | Nummer        | ÷             | RuteID   | Se rute       | og distrikt på kor | t 🕴 Husstande                 | Rediger rute             | ¢ |
| Tildeballe          | 24.28.2       | 6             |          | 17193         |                    | 49                            | 17193                    |   |
| Silueballe          | ZM 20 2       | 0             |          | 25611         |                    | 2                             | 25611                    |   |

# 5.2 Rutetekst og print af ruter

Under fanen **'rutetekst'** kan du skrive en tekst, som kommer med på alle rutekort i distriktet. Du beslutter selv, hvad du gerne vil skrive i feltet. Det kan både være en kort hilsen, information om mødested og -tid, kontaktinformation eller noget helt fjerde.

Eksempler på, hvad teksten kan indeholde:

- God fornøjelse med indsamlingen!
- Husk at være tilbage på mødestedet kl. 14
- Hvis du har spørgsmål under indsamlingen, kan du ringe til indsamlingslederen på tlf.: xxxxxxxx

| Om distrikte<br>Resultat | t Rutead     | ministration 🝷 | Indsamlere 🝷      | Udlevering      | Aflevering | Se mails 🔻 |
|--------------------------|--------------|----------------|-------------------|-----------------|------------|------------|
| UTETEKS                  | т            |                |                   |                 |            |            |
| u kan her sl             | krive en tek | st som komme   | r med på alle rut | ekort i distrik | tet        |            |
| Tekst                    |              |                |                   |                 |            |            |
| Ger                      | n            |                |                   |                 |            |            |

Du skriver blot teksten i feltet og trykker på **Gem**.

Da den enkelte indsamler har adgang til sit rutekort via 'Min Side' vil print af ruter være mindre aktuelt. Print af ruter er derfor kun aktuelt hvis man ikke kan tilgå eller er i stand til at betjene 'Min Side'. Spørg eventuelt indsamlerne på mail om hvem som har brug for at få printet deres rute.

Under menu oversigten **'Print Ruter'** findes følgende tre muligheder: *'Print alle besatte ruter', 'Print alle ledige ruter', 'Print alle ruter'.* →

Klik på den grønne knap for at printe den mulighed der passer til situationen. Herefter vil du få en forhåndsvisning af kortene.

**OBS!** For at undgå fejl i kortindlæsningen er det kun er muligt at printe 15 rutekort ad gangen.

| Om distriktet   | Ruteadministration 💌       | Indsamlere 💌   | Ud   |
|-----------------|----------------------------|----------------|------|
| Dine data       | Log ud                     |                | - 81 |
| PRINT RUTE      | R                          |                | ı    |
| Print alle bes  | atte ruter                 |                |      |
| Print alle ledi | ge ruter                   |                |      |
| Print alle rute | er                         |                |      |
| Bemærk at det   | kan tage lidt tid at print | e alle ruterne |      |
|                 |                            |                |      |

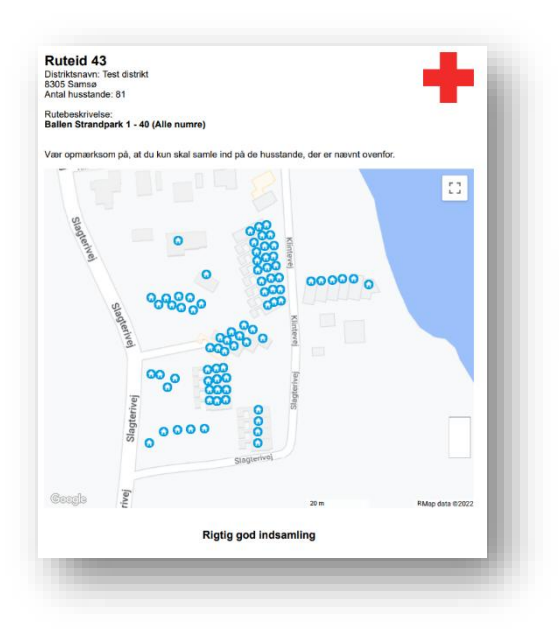

Efter du har printet de første 15 rutekort, vil browseren vise nedenstående meddelelse, som giver dig mulighed for at printe de næste 15 rutekort. Du klikker blot på linjen med "Print næste 15 kort – klik her".

Hvis de printede kort ikke ser korrekte ud, så klik her for at prøve at printe igen Print næste 15 kort - klik her

Sådan vil det fortsætte indtil alle rutekort er printet.

Hvis du vil du nøjes med at printe én eller enkelte rutekort, så husk et tilpasse dette i printerindstillingerne.

Det kan f.eks. være, at du kun har behøv for rutekortet på side 3, så skriver du side 3. Klik derefter på 'Print'.

# 5.3 Rute planlægning

**Hvor lang skal en rute være?** En god rute består oftest af veje og gader, der ligger tæt på hinanden. Hvor mange husstande en indsamler kan nå, afhænger blandt andet af, hvor tætte disse husstande ligger i forhold til hinanden. Som udgangspunkt kan en indsamler på 2-3 timer nå at besøge ca.:

- 120-200 lejligheder i etagebyggeri
- 75-100 parcelhuse
- 30-70 huse i landdistrikter

**Indsamlere placeret andre steder:** I forbindelse med ruteplanlægningen er det vigtigt at være opmærksom på, om der i din afdeling er steder, hvor det kunne være en god idé at have placeret indsamlere. Dette kan for eksempel være foran søndagsåbne indkøbscentre og butikker, ved togstationer, sportsarrangementer eller andre steder, hvor der kan være mange mennesker. På denne måde nås en del af de mennesker, som ikke er hjemme under indsamlingen.

**Gode tips til at komme i gang med ruteredigering:** Hvis du skal oprette en ny rute, så tag udgangspunkt i overblikket 'Se ledige husstande'.

- Overvej om de ledige husstande skal udgøre en ny rute eller tilføjes en eksisterende rute. Hold øje med 'Ruter, der også har husstande på denne vej'.
- Hold øje med 'Se dobbelte husstande' for at undgå samme husstande på flere ruter. Listen skal være tom.

- Giv en besked/information eller skriv en hilsen til alle indsamlere i dit område under menupunktet 'Rute tekst'. Beskeden vises på alle printede rutekort.
- Brug søgefelterne til nemt at finde den rute eller vej, som du leder efter.
- Du kan printe en enkelt rute under 'Overblik over alle ruter'. Du kan printe alle ruter under 'Print ruter'.

**Husk:** Undersøg om der er kommet nye veje i kommunen eller nye husstande på en vej, som skal med på en rute. Dette kan du gøre under 'Se ledige husstande'. Ret tekster på rutekortene under 'Rutetekst' og opdater de generelle oplysninger om dette års Landsindsamling.

# **6. UDLEVERING OG AFLEVERING**

I menuen under hvert distrikt finder du funktionerne 'Udlevering' og 'Aflevering'. Disse skal bruges på indsamlingsdagen til at sende indsamlerne afsted og efterfølgende til at registrere, når de kommer retur.

- Står du på HUSET ( ) og klikker på ud- eller aflevering, vises information for <u>alle</u> distrikterne i afdelingen.
- Står du på et **distrikt** og klikker på ud- eller aflevering, vises information <u>kun</u> for det aktuelle distrikt.

Vær opmærksom på, at de personer, der skal kunne registrere under ud- og aflevering skal have adgang til INDSAM. Enten som indsamlingsleder (hvor Landskontoret giver adgang) eller som assistent (hvor I selv kan oprette dem).

### UDLEVERING

Under 'Udlevering' har du overblik over tilmeldte indsamlere. Det er dem, vi forventer møder op.

Helt overordnet er det her væsentligt at:

- Tjek, at indsamleren har en **rute**, ellers tildel en.
- Noter indsamlingsbøttens 'QR ID' på indsamleren, når materialet udleveres.
- Hvis indsamleren evt. skal have en **ekstra-bøtte** med ud, noteres dette.
- Sæt hak i "indsamler har fået udleveret materiale" når bøtte, indsamlingsmateriale, mulepose mm. er udleveret, og indsamleren er klar til at sendes afsted.

| n lest                | distrikt 1 Te         | st distrikt 2 Te      | st-distrikt (Tidl. LK i Peytz                                                | 0                                                                          |                                                          |                                                                 |                                           |                                              |
|-----------------------|-----------------------|-----------------------|------------------------------------------------------------------------------|----------------------------------------------------------------------------|----------------------------------------------------------|-----------------------------------------------------------------|-------------------------------------------|----------------------------------------------|
| Om distrikte          | et Ruteadmin          | istration - In        | dsamlere - Udlevering                                                        | Aflevering                                                                 | Se mails 👻                                               | Resultat                                                        | Dine data                                 | Log ud                                       |
| DLEVERJ               | ING                   |                       |                                                                              |                                                                            |                                                          |                                                                 |                                           |                                              |
| Vis alle inds         | amlere                |                       |                                                                              |                                                                            |                                                          |                                                                 |                                           |                                              |
| Vis kun inds          | samlere, der ikke     | har fået udlevere     | t materiale                                                                  | Son eff                                                                    | er navn eller e                                          | mail                                                            |                                           |                                              |
|                       |                       |                       |                                                                              | 36 <u>9</u> 60                                                             | er navn ener e                                           | -111011                                                         |                                           |                                              |
| ndsamler<br>ar fået   |                       | Ekstra                |                                                                              |                                                                            |                                                          |                                                                 |                                           |                                              |
| dleveret<br>ateriale  | QR ID                 | bøtte(r)<br>udleveret | Indsamler                                                                    | [RuteID] Rute                                                              | Tildel 0<br>rute                                         | Gymnasie                                                        | 0 Alder 0                                 | Min<br>Side <sup>()</sup>                    |
| dleveret<br>ateriale  | <b>QR ID</b>          | bøtte(r)<br>udleveret | Indsamler A                                                                  | [RuteID] Rute                                                              | Tildel vite                                              | Gymnasie<br>Rysensteen<br>Gymnasium                             | Alder     Over 18                         | Min<br>Side<br>Min Side                      |
| dleveret<br>aateriale | QR ID<br>1016<br>1001 | bøtte(r)<br>udleveret | Indsamler A<br>PersonA EfternavnA<br>TestBirthe nielsen                      | [RuteID] Rute [25534] Bisgaard Forte 2 - 14<br>[22673] Bisgård Mark 3 - 25 | Tildel rute Tildel rute                                  | <b>Gymnasie</b><br>Rysensteen<br>Gymnasium                      | Alder     Over 18     Over 18             | Min<br>Side<br>Min Side<br>Min Side          |
| dleveret<br>sateriale | QR ID 1016 1001       | bøtte(r)<br>udleveret | Indsamler A<br>PersonA EfternavnA<br>TestBirthe nielsen<br>TestKarsten Thurø | [RuteID] Rute (25534] Bisgaard Forte 2 - 14<br>[22673] Bisgård Mark 3 - 25 | Tildel rute<br>Tildel rute<br>Tildel rute<br>Tildel rute | Gymnasie<br>Rysensteen<br>Gymnasium<br>Aalborg<br>Katedralskole | Alder     Over 18     Over 18     11 - 17 | Min Side<br>Min Side<br>Min Side<br>Min Side |

### Rute

Står der ikke en rute i kolonnen '[RuteID] Rute', skal indsamleren have en rute (på ovenstående billede har fx indsamleren "TestKarsten" ikke en rute). Du giver indsamleren en rute ved at klikke på 'Tildel rute' lige ved siden af, eller ved at klikke på Min Side og dernæst "vælg en rute". (Indsamleren kan også selv vælge rute via sin Min Side på fx sin egen mobiltelefon). At tildele ruter kan med fordel gøres et par dage før, så I ikke skal bruge tid på det på dagen.

Hvis en indsamler på dagen ønsker <u>en anden rute</u> end den registrerede rute, kan I klikke på Min Side og afmelde indsamlerens oprindelige rute og efterfølgende tildele den nye ønskede rute til indsamleren. Det kan indsamleren også selv gøre via sin Min Side, mens de fx står på indsamlingsstedet.

### QR ID

Det noteres i INDSAM, hvilken QR-kode indsamleren har fået. Det unikke MobilePay QR IDnummer, der står nederst på indsamlingsbøttens klistermærke, skrives i feltet 'QR ID'. Da nummeret er unikt, kan indsamleren nu løbende se, hvad der doneres på MobilePay på sin Min Side.

### Eksempel på et QR ID

En indsamler får indsamlingsbøtten med nedenstående klistermærke

- I dette eksempel er QR <u>ID'et</u> "**12345**". Dette nummer skrives i QR ID feltet, når bøtten udleveres.
- Når indsamleren skal modtage en donation, skal giveren scanne QR-koden. Når giver scanner QR-koden, vil donationen gives direkte til QR ID 12345, uden giveren behøver skrive noget.
- Hvis det <u>ikke</u> er muligt for giveren at scanne, kan giveren donere til MobilePay nummeret **59 49 96** og skrive **12345** i beskedfeltet i MobilePay. Dermed går donationen også direkte til indsamlerens bøtte. Skrives der ikke 12345 i beskedfeltet, indgår donationen ikke i indsamlerens indsamling, men i fællespuljen i stedet.

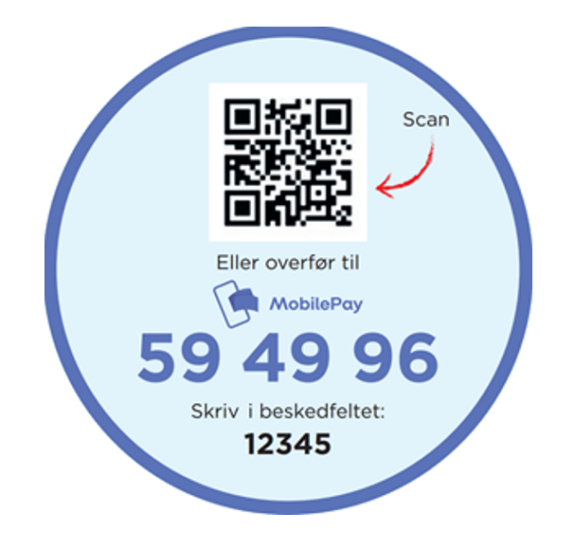

# Ekstra bøtte (NB: se scenarier ved større grupper til slut i dokumentet)

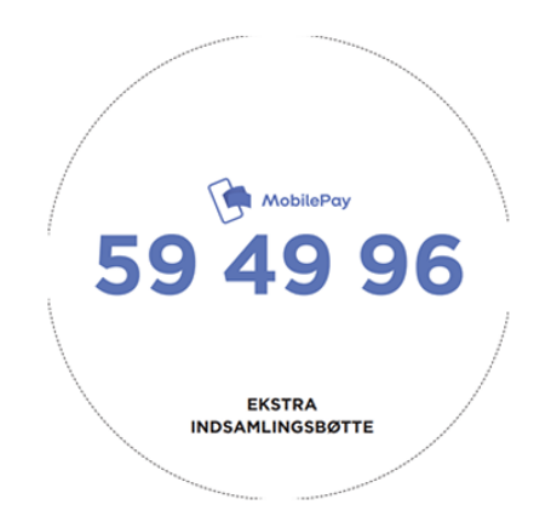

Hvis fx en familie efterspørger at få en bøtte eller to mere med ud til kontanter, kan der gives en 'Ekstra bøtte'. Denne bøtte har ikke et unikt QR ID, men blot det generelle MobilePay nummer. Hvis familien ikke selv oplyser giveren om deres QR ID, går donationer fra ekstrabøtterne i den store fælles pulje, som ikke kan tilskrives en specifik indsamler, men som i stedet deles ud på alle indsamlere. Gives der en eller flere ekstra bøtter, sætter I hak i 'Ekstra bøtte(r) udleveret'. Udleveres mere end én, kan man notere antal i 'kommentar' feltet, når man klikker på indsamlerens navn og 'stamdata' billedet åbnes.

### Indsamler har fået udleveret materiale

Når indsamleren er klar til at sendes afsted med sin mulepose, indsamlingsmaterialer og bøtte, skal du sætte hak, at indsamleren har fået **udleveret materiale**. Hvis dette hak ikke laves, anses personen som om, at de ikke er mødt op. Efter indsamlingen, tæller systemet automatisk, hvor mange indsamlere, der ikke er mødt op og tallet vil fremgå i statistikken for afdelingen.

### Andet at være opmærksom på under udlevering:

- Hvis indsamlers alder er "11-17", skal de gå med en anden person.
- Hvis der i særlige tilfælde ikke er nok computere til rådighed på mødestedet, kan der printes en fysisk 'udleveringsliste' som supplement, som I kan skrive på. Informationen skrevet på den fysiske liste skrives ind i INDSAM, mens indsamlerne er ude på ruten. Man skal være meget opmærksom på ikke at komme til fx at skrive QR ID forkert eller udlevere det samme QR ID flere gange. Vi anbefaler derfor, at man skriver direkte i INDSAM og kun bruger listen som nødløsning eller supplement når nødvendigt.

### Hvis jeres afdeling laver udkørsel (Esbjerg-modellen):

Hvis afdelingen på forhånd kører indsamlingsmaterialet ud til indsamleren, skal I stadig taste ovennævnte informationer ind under 'Udlevering'. Det kan dog ske før indsamlingsdagen, fx et par dage før, når I pakker muleposerne. Ligesom ved almindelig udlevering skal I udfylde QR ID med det nummer, som står på den indsamlingsbøtte, som I pakker til indsamleren. I skal også sætte hak ved 'Indsamler har fået udleveret materiale'.

Under 'Udlevering' finder I også en 'Hjælp til udkørsel' liste, som I kan printe:

- Listen er ment som hjælp til, at I kan planlægge selve udkørselsruten, så den indeholder adresserne på de tilmeldte indsamlere.
- Vær opmærksom på, at <u>kun</u> indsamlere, der har en rute, vil fremgå af listen. Det er derfor vigtigt, at I får tildelt ruter, hvis der er indsamlere, der på 'Udlevering' ikke har en rute.

### AFLEVERING

Under 'Aflevering' kan du i løbet af indsamlingsdagen have et overblik over, hvilke indsamlere, der er ude på ruter, hvilke der er kommet tilbage, og hvor meget indsamleren har samlet ind

totalt. Her vises <u>kun</u> de indsamlere, der under 'Udlevering' har fået et hak i ''Indsamler har fået udleveret materiale".

Helt overordnet er det her væsentligt at:

- Sæt hak, når indsamleren er kommet retur i boksen "Er returneret".
- Noter, hvis indsamleren ønsker at have ruten igen næste år
- Tæl kontanterne fra bøtten (og evt. ekstrabøtter) op og noter beløbet
- Indsamler kan på dagen se sine **indsamlingsresultater** på deres Min Side.

| FLEV     | /ERING                      |                               |                   |                                  |          |              |                      |      |                                  |                  |
|----------|-----------------------------|-------------------------------|-------------------|----------------------------------|----------|--------------|----------------------|------|----------------------------------|------------------|
| VIs kur  | indsamlere, der ikke er     | r returneret.                 |                   |                                  |          |              |                      |      |                                  |                  |
|          |                             |                               |                   |                                  |          | Sog efter    | r navn eller e-m     | sait |                                  |                  |
| QR<br>ID | Indsamler                   | * [RuteID] rute               | Er returneret     | Vil have<br>ruten<br>næste<br>år | Kontante | r MobilePay  | Digital<br>indsamlin | a i  | Samlet<br>indsamling<br>resultat | s Min<br>Side    |
| 1002     | PersonA EfternavnA<br>[GYM] | [25534] Bisgaard Forte 2 - 14 | .0                |                                  | 956      | kr. 0,00 kr. | 0,00 kr.             |      | 956,00 kr.                       | Min Side         |
| 1018     | TestBirthe meisen           | [22673] Bisşård Mark 3 - 25   |                   |                                  | 0        | kr. 0,00 kr. | 0,00 kr.             |      | 0,00 kr.                         | Min Side         |
| 1005     | TestiKarsten Thurd<br>[GYM] |                               | + ekstra batte(r) |                                  | 0        | kr. 0,00 kr. | 0,00 kr.             |      | 0,00 kr.                         | Min Side         |
| result   | ster                        |                               |                   |                                  |          |              |                      |      | 00                               | vnioad til Excel |
|          |                             |                               |                   |                                  |          |              |                      |      | A                                | vileveringsliste |

Når indsamleren kommer tilbage fra ruten, hakkes der af i boksen **'Er returneret'**. Vær opmærksom på, at det er den rigtige indsamler, der afkrydses. Har indsamleren fået ekstrabøtter med ud på sin rute, vil der stå "+ ekstra bøtte(r)", som man skal være opmærksomme på, at indsamleren afleverer igen. (Hvis du vil have et overblik over, hvilke indsamlere, der forsat er ude på deres ruter, kan du trykke på knappen "vis kun indsamlere, der ikke er returneret".) Markér nu, hvis indsamleren ønsker den **samme rute næste år**. Data gemmes i systemet, så vi kan kontakte indsamleren, når næste års indsamling nærmer sig.

**Kontanterne** i indsamlingsbøtten skal optælles, og I indtaster det samlede beløb i mønter og sedler i feltet 'kontanter'. Vær opmærksom på, at der <u>ikke</u> kan indtastes øre beløb. I så fald, runder du ned. I kan altid ændre beløbet i boksen, hvis der fx er talt forkert eller skal rettes. Resultatet ændrer sig tilsvarende med det samme, hvis I ændrer i kontantfeltet. Havde indsamleren ekstrabøtter med på ruten, tælles disse kontanter med i det samlede kontantbeløb, I registrerer. Herefter kan indsamleren se det på sin Min Side.

**MobilePay** viser automatisk beløbet fra de donationer, indsamleren har modtaget via MobilePay. Fra en donation er givet, går der ca. 4-5minutter, til at det er registreret og herefter kan det ses både under 'Aflevering' og på indsamlerens Min Side. MobilePay beløbet består både af det, der er givet direkte til indsamlerens unikke QR ID på bøtten, men også en andel af de donationerne, der er givet på det overordnede MobilePay nummer, som ikke kan tilskrives en specifik indsamlers bøtte, fx donationer fra ekstrabøtterne.

**Digital indsamling** viser automatisk, hvis indsamleren har fået donationer på sin digitale indsamling (nærmere information om Digital Indsamling følger særskilt), og det fremgår også på indsamlerens Min Side.

**Samlet indsamlingsresultat** består af indsamlerens kontanter, MobilePay donationer og donationer på sin Digitale Indsamling. Hvis der sker ændringer på nogen af disse beløb, opdateres indsamlerens samlede resultat med det samme automatisk og kan også ses på indsamlerens Min Side.

### Andet at være opmærksom på under aflevering:

• Hvis der i særlige tilfælde ikke er nok computere til rådighed på mødestedet, kan der printes en fysisk **'afleveringsliste'** som supplement. Informationen skrevet på den fysiske liste skal skrives ind i INDSAM i løbet af indsamlingsdagen, så indsamleren kan se sit samlede resultat på sin Min Side.

### ------ Andre scenarier: REGISTRERING AF STØRRE GRUPPER ------

Hvis der kommer større grupper af indsamlere fra fx højskole, efterskole, spejdere mm. kan de med fordel registreres ud fra følgende 3 eksempler for at gøre det nemmeste for jer som indsamlingsledere og for at gøre indsamlingen til en god oplevelse for eleverne.

Forskellen fra, at en familie ønsker en ekstrabøtte eller to, til udlevering af bøtter til større grupper er, at der er mere hensigtsmæssigt, at større gruppe får QR ID-bøtter og ikke ekstrabøtter. Når der bruges QR ID-bøtter, tilskrives MobilePay beløbet stadig afdelingen, mens ekstrabøtterne går i den store fællespulje og kun en andel tilskrives afdelingen.

### 1) En gruppe hvor man kender deres oplysninger (navne og e-mails):

- Da I kender deres info, kan noget af dette arbejde gøres på forhånd inden dagen.
- Registrer hvem der skal gå sammen. Skriv fx "Anna, Emma, Bo" som navn og tilmeld dem som én indsamler med det navn.
  - Brug en standard adresse, fx skolens, i tilmeldingen og telefon.nr: 00000000
  - Registrer den ene elevs e-mail.

•

- Tilmeld det næste hold, fx "Emil, Ib, Liv" som én indsamler, ligesom ovenstående.
- Tildel hvert hold en bøtte med et unikt QR ID i INDSAM og pak deres materialer klar til dem med deres navne på muleposen. Tildel dem en rute nu eller senere.
- Alle de små 'hold' kan nu selv følge deres tildelte rute på deres min Side samt deres MobilePay indsamlingsresultater.
- Når der optælles kontanter, registreres beløbet i INDSAM på det enkelte hold.

### 2) En gruppe hvor man kun kender antal, ikke navne og e-mail:

- Selvom I ikke kender elevernes navne/e-mails kan noget stadig gøres på forhånd
- Tilmeld fx *Efterskolehold 1* som navn i tilmeldingen i stedet for et personnavn.
  - Brug en standard adresse, fx skolens, i tilmeldingen og telefon.nr: 00000000
     Brug standard a mailen ingenmail@undekens dik
  - Brug standard e-mailen <u>ingenmail@rodekors.dk</u>
- Tilmeld næste hold *Efterskolehold 2,* ligesom ovenstående.
- Tildel evt. ruter til hvert hold eller indledningsvis blot til ét hold for at reservere dem.
- Fordi der ikke bruges en personlig e-mail, så kan holdene ikke se ruterne på Min Side, så her skal ruterne printes fysisk og gøres klar til at udlevere:
  - Print de udvalgte ruter
  - Én bøtte med QR ID stilles på hver rute og QR ID'et skrives på den printede rute

- Derved er det individuelle materiale klar til udlevering, når eleverne kommer.
- Når eleverne kommer retur registreres kontantbeløbet i INDSAM på hvert hold.
- Eleverne kan ikke se deres resultat, da de ikke har adgang til en Min Side, men som indsamlingsleder kan I se det i INDSAM for hvert hold og oplyse dem det.

### 3) En gruppe, hvor man ikke kender deres individuelle oplysninger eller antallet:

- Tilmeld én person, fx Spejderlederen.
  - Brug spejderlederens adresse og telefonnummer
  - Brug spejderlederens e-mail (eller standard e-mailen <u>ingenmail@rodekors.dk</u>)
- Tildel alle fx 20 ruter til spejderlederen, så de er reserveret til gruppen, men print også ruterne fysisk, så de kan udleveres til spejderne.
- Registrer ét QR ID på spejderlederen
- Udlever herudover 20-30 bøtter med QR ID, men uden at registrere QR ID'erne.
- Når spejderne kommer retur optælles alle bøtter og kontantbeløbene lægges sammen og skrives i kontant feltet på indsamlingslederen. Dermed kan man samlet se gruppens kontant indsamling.
- Fordi de individuelle QR ID ikke er registreret, kan der ikke ses hvor meget der er kommet ind på bøtterne specifikt. Men på afdelingens resultatside kan ses, hvor meget der er kommet ind på afdelingens MobilePay med QR-ID bøtter i alt, og herudfra kan nogenlunde udledes, hvor meget der kommer fra spejdergruppen.

Hvis I er i tvivl om, hvilken registreringsmåde, I skal vælge, så giv os endelig et ring.

# **7. MATERIALER**

### Hvor bestilles materialer, og hvem kan bestille?

Materialebestilling foretages i INDSAM fra afdelingens forside. Det vil sige, at man skal stå på selve 'huset' i menulinjen for at kunne se boksen, da den ikke er synlig under de enkelte

| 🗐 Materialer                                        |                                                                                                    |
|-----------------------------------------------------|----------------------------------------------------------------------------------------------------|
| Der forventes at åbne f                             | or materialebestillingen mandag d.17.juni                                                                         |
| Her kan du bestille mat<br>klikke på 'Bestil materi | terialer til indsamlingen. Du kan se materialerne ved at<br>aler', hvor du også kan se sidste års bestilte antal. |
| Vær opmærksom på, a<br>afgivet, kan du ikke læ      | t bestillingen er for hele afdelingen, og når den er<br>ngere redigere i ordren.                                  |
| Deadline for bestilling:                            | 15.07.2024                                                                                                    |
| Bestil materialer                                   |                                                                                                    |

distrikter. Årsagen er, at bestillingen afgives for hele afdelingen, og det er ikke muligt at bestille kun til særskilte distrikter. På forsiden vil være en boks, hvor der står 'Materialer', og bestillingen foretages via knappen 'Bestil materialer'. Bestillingen kan kun foretages af indsamlingsledere, som er tilknyttet alle de distrikter, der er i afdelingen. Det er ikke muligt for assistenter at foretage materialebestilling, så for dem vil 'Bestil materialer' knappen ikke være synlig.

Der kan kun afgives én bestilling for afdelingen, og der kan ikke redigeres i ordren efter afgivelse. Når afdelingens bestillingen er afgivet, vil 'Bestil materialer' knappen ikke længere være synlig. Der vil i stedet vises "Bestilling er afgivet for 2024. Se ordren her'. Denne betyder, at årets bestilling til afdelingen allerede er foretaget, og der kan ikke afgives en ny bestilling.

**Hvordan foretages bestillingen?** Når man trykker på 'Bestil materialer' åbner det pop-opvindue, som bestillingen afgives i. Her ses billeder af hvert enkelt aktuelt materiale, dets varenummer, navn og en beskrivelse.

**OBS!** For at se alle materialer skal der scrolles ned på menuen som indikeret på billedet nedenfor. Det kan godt drille lidt på mindre computerskærme.

| Billede                 | Vare.n                    | Materiale                                                                                | Beskrivelse                                                                                                    | Antal | år * |             |
|-------------------------|---------------------------|------------------------------------------------------------------------------------------|----------------------------------------------------------------------------------------------------|-------|------|-------------|
| BENER                   | ELLE M                    | ATERIALER                                                                                |                                                                                                    |       |      |             |
| urder hvo<br>estil kun, | rvidt I har<br>hvis I man | nok af de generelle materialer allerede.<br>gler. Skriver du ikke noget i "antal", så se | ender vi ingenting.                                                                                                    |       |      | di          |
| •                       | 9034                      | Hverveblok (A4)                                                                          |                                                                                                    | 0     | ] 1  |             |
|                         | 958                       | Røde Kors-vest                                                                           | Kan bruges på mødestedet af indsamlingsledere og assistenter. Begrænset antal.<br>One size. Uden årstal på.                                                                                                | 0     | 18   |             |
| -                       | 9036                      | Indsamlingsbøtter                                                                        | Indsamlingsbotten kan stables og skal gemmes til næste års indsamling.                                                                                                    | 0     | 6    |             |
| -                       | 9037                      | Plombering til bøtter                                                                    | Plombering til samling af indsamlingsbotten. Plastiklommerne kan genbruges og<br>bedes gemmes til næste års indsamling, når indsamlerne afleverer<br>indsamlinnshotten.                                    | 0     | ] 7  | du<br>sei   |
| 21                      | 9005                      | Mulepose                                                                                 | Er til indsamlerne. De kan få posen med hjem efter indsamlingen. Overskydende<br>poser kan genbruges til næste års indsamling. Begrænset antal så bestil kun én<br>pr. indsamler. Muleposen er uden årstal | 0     | 13   | sk<br>e s   |
| 4 ¥                     | 5012                      | Plastiklomme                                                                             | Plastikiommerne er til legitimationsmærkerne. Lommerne kan genbruges og<br>bedes indsamlet og gemt til næste års brug, når indsamlerne afleverer bøtterne                                                  | 0     | 17   | nsv<br>Iler |
|                         | 9002                      | Kontrolbilag (uden årstal)                                                               | 8 indsamlere pr. ark. Røde Kors-indsamlingen.                                                                                                    | 0     | 9    |             |
| +                       | 9008                      | 8 Diplom til indsamlerne (A5) - (uden<br>årstal)                                         | Diplom gives til indsamlerne med oplysninger om, hvor meget de har samlet ind.                                                                                                    | 0     | 14   |             |

De forskellige materialer er inddelt i følgende kategorier:

- **Generelle materialer:** Her skal vurderes, hvorvidt afdelingen har nok af disse materialer allerede. Bestil derfor kun, hvis I mangler. Skrives der ikke noget i "antal", så sendes der 0 stk. af disse materialer.
- Årets kampagne materialer: I udgangspunktet foreslås samme antal som sidste år. Hvis der ønskes færre/flere i år, så ret i "antal".

 Særligt i år – nye MobilePay klistermærker: Klistermærkerne skal I ikke tage stilling til, men er med på oversigten til information. De kan ikke bestilles, men sendes automatisk ud til alle afdelinger. Nærmere information om disse kommer også til afdelingerne senere.

I højre side af bestillingsvinduet kan man ud for hvert materiale se, hvor meget afdelingen bestilte sidste år (hvis vi ikke har data fra 2023, kan tallet være fra 2022).

Ud for hvert materiale har man mulighed for at skrive det ønskede antal til årets bestilling i boksen 'Bestil antal'.

Når antallet af de ønskede materialer er indtastet, klikkes der på den grønne knap 'Fortsæt' i bunden af menuen.

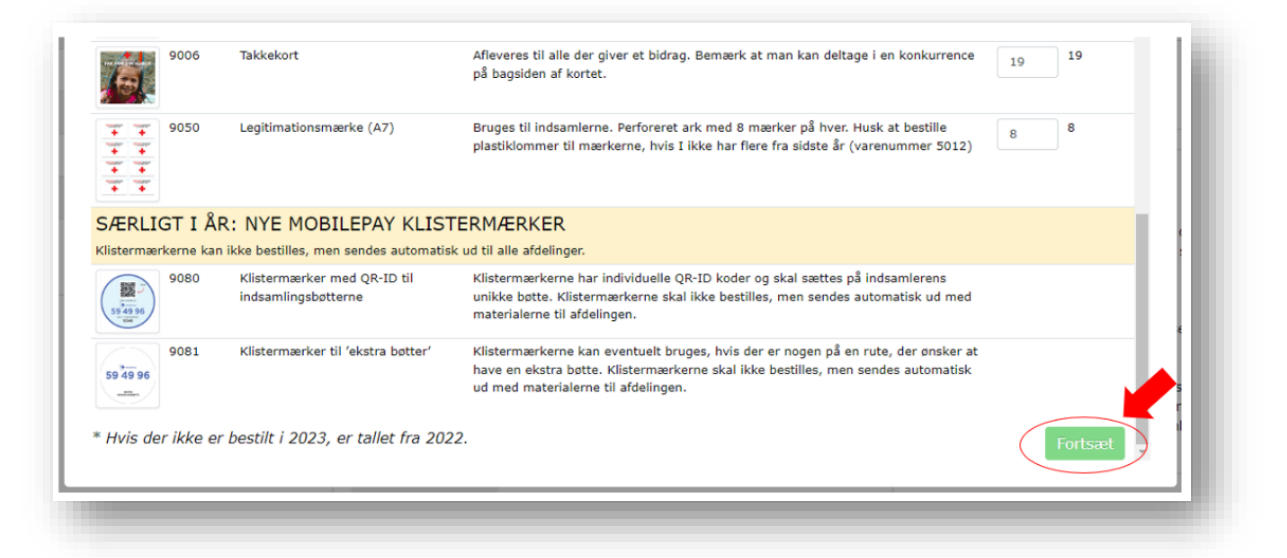

Herefter ses en ordreoversigt med de bestilte materialer, og man kan tjekke bestillingen en sidste gang. Se eksempel nedenfor. Husk at dobbelttjekke, at antallet er korrekt, og om alle ønskede materialer fremgår på listen. Vær opmærksom på, at der skal scrolles ned i menuen for at se alle materialer. Skal der ændres noget tryk 'Rediger bestilling'.

| Materiale                                                                        | Antal | (I wa du anakar an   | anden loveringendresse and den ud                             | l6 (ldto      |
|----------------------------------------------------------------------------------|-------|----------------------|---------------------------------------------------------------|---------------|
| Hverveflyer (A5)                                                                 | 4     | skal du skrive den r | anden leveringsadresse end den ud<br>nye adresse i felterne.) | ryiace,       |
| Hverveplakat (A3)                                                                | 2     | Navn eller sted:     |                                                               |               |
| Stor hverveplakat (A2)                                                           | 16    | Fornavn:             | Fornavn                                                       |               |
| Plakat til ovmpacioindramling (A3)                                               | 5     | Efternavn:           | Efternavn                                                     |               |
|                                                                                  | 5     | Levering til         |                                                               |               |
| Plakat til sandwichskilte (A1)                                                   | 3     | Adresse:             | Blegdamsvej 27                                                |               |
| Mødestedsplakat "Ved du, hvor vigtige dine<br>skridt er i dag?" (Aflangt format) | 10    | Postnummer:          | 2100                                                          |               |
| Info-folder til indsamleren                                                      | 11    | By:                  | København Ø                                                   |               |
| Husstandsfolder                                                                  | 12    | Mobil:               | 11111111                                                      |               |
| Takkekort                                                                        | 19    | E-mail:              | test@email.dk                                                 |               |
| Legitimationsmærke (A7)                                                          | 8     | Evt. besked til po   | stbud                                                         |               |
| Klistermærker med QR-ID til<br>indsamlingsbøtterne                               |       | Fx Må sættes i car   | porten                                                        |               |
| Klistermærker til 'ekstra bøtter'                                                |       |                      |                                                               | 4             |
|                                                                                  |       | iegn tilbage: 55     |                                                               |               |
|                                                                                  |       |                      | Bekræft bestilling Redic                                      | er bestilling |

Udfyld nu leveringsadresse og kontaktinformation, og tilret hvis nødvendigt. Man har mulighed for at vælge adresse, hvortil varerne skal leveres (fx til privat eller butik). Når alt er som ønsket, og bestillingen skal afgives, trykkes på den grønne knap 'Bekræft bestilling' og herefter 'Ja, ordren er korrekt'.

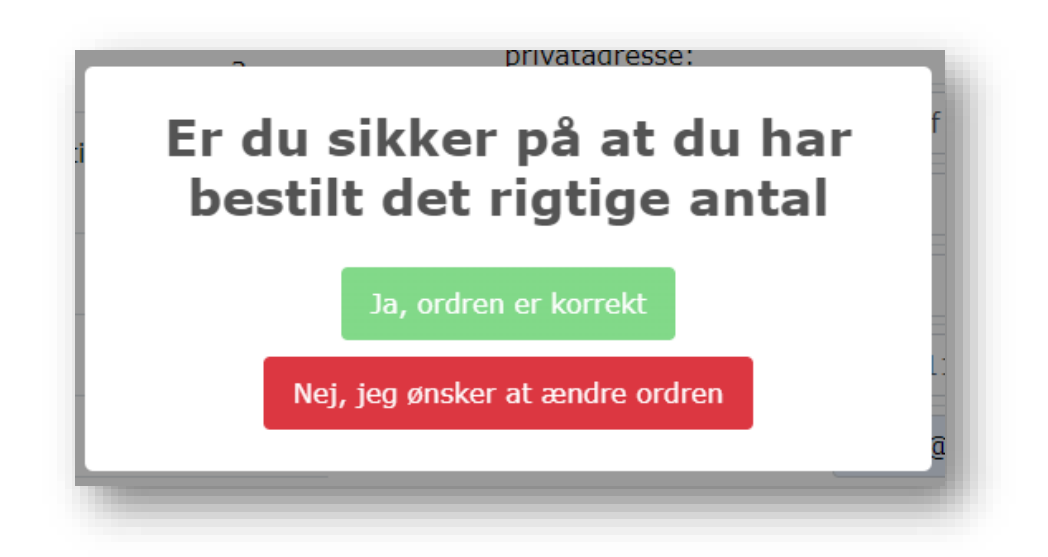

Når en bestilling er afgivet, sendes en ordrebekræftelse på e-mail til den e-mailadresse, der er oplyst i ordren. På skærmen vises nu en bekræftelse på, at din ordre er modtaget. Du vil herefter på forsiden under materialer kunne se en knap hvor der står: 'Bestilling afgivet for 2024. Se ordren her'. Klikkes der her kan man se et overblik over bestillingen samt leveringsoplysningerne.

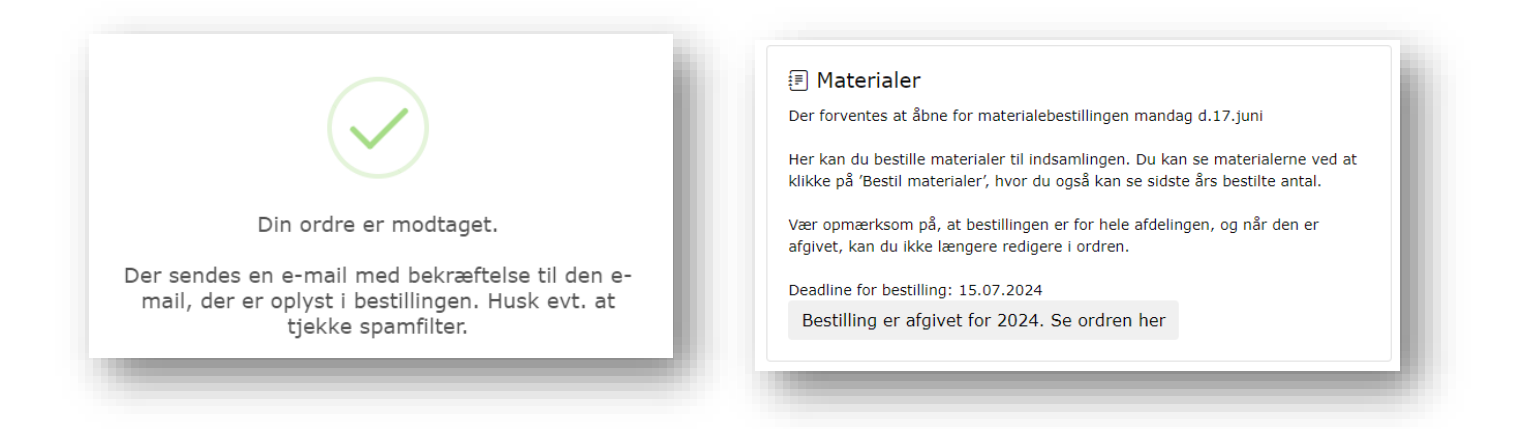

**OBS!** Når en bestilling er afgivet, kan man ikke rette i den. Hvis der er fejl eller har du tilføjelser til bestillingen kontakt venligst Indsamlingssekretariatet Røde Kors-indsamling på indsamler@rodekors.dk ellert tlf.: 35299457

# 8. RESULTATER

Herunder kan man se de umiddelbare resultater af indsamlingen for hele afdelingen og på distriktsniveau.

### RESULTATINDBERETNING

Resultatindberetning foretages af indsamlingslederen, efter indsamlingen er færdig søndag. Indberetningen erstatter de 2 fysiske skemaer fra tidligere år: "Indberetning Indtægter" og "Indberetning Gymnasie-Indsamlingen" (det fysiske skema "Indberetning Udgifter" skal fortsat bruges, hvis det er aktuelt for afdelingen at afregne omkostninger). Formålet er at få resultater, som kan bruges til prognosen, så vi kan melde et nationalt tal ud for hele indsamlingen om aftenen. Resultatet, som I indberetter, behøver dermed ikke være helt præcist, men et cirka tal, efter I har talt op. Resultatindberetningen er under 'Resultater' i hovedmenuen i højre side, hvor der vælges 'Indberet årets resultat'

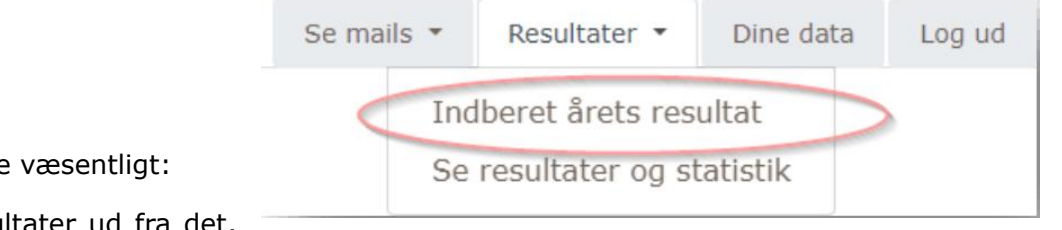

Helt overordnet er følgende væsentligt:

- INDSAM viser resultater ud fra det, der er registeret i systemet.
- Er du enig i et tal, kan du godkende.
- Er du uenig, kan du redigere oplysningerne.
- Hvis I har haft indtægter fra andre aktiviteter end ruter, noteres beløbet.
- Ingen beløb fra MobilePay skal indberettes.

| Test distrikt 1 Test distrikt 2 Test-distrikt                                                                                                    | Tidl. LK i Peytz)                                            |                          |            |              |           |        |
|----------------------------------------------------------------------------------------------------|--------------------------------------------------------------|--------------------------|------------|--------------|-----------|--------|
| Om distriktet Ruteadministration - Indsamlere -                                                                                                    | Udlevering Afleve                                            | ering                    | Se mails * | Resultater • | Dine data | Log ud |
| INDBERET RESULTAT<br>For afdeling: Test Afdeling<br>NB: Resultatet skal ikke indberettes pr. distrikt, men samlet<br>Har du spørgsmål til indberetningen kan du ringe til os på 3<br>vi sidder klar til at hjælpe frem til kl. 19.00 søndag d. 6. okt | for hele afdelingen.<br>529 9457<br>ober. Og igen fra mandag | ı den 7. kl. 9.00.       |            |              |           |        |
|                                                                                                    | Fra INDSAM                                                   | Vælg, bekræft og indsend |            |              |           |        |
| Indtægter                                                                                                    |                                                              |                          |            |              |           |        |
| Kontanter fra bøtter på ruterne i alt:                                                                                                    | 1.812 kr.                                                    | Godkend Rediger          |            |              |           |        |
| Notér indtægter fra andre aktiviteter end ruter:<br>(Beløb fra MobilePay skal ikke indberettes)                                                                                                    | kr.                                                          |                          |            |              |           |        |
| Indsamlere og ruter                                                                                                    |                                                              |                          |            |              |           |        |
| Besatte ruter i alt:                                                                                                    | 2                                                            | Godkend Rediger          |            |              |           |        |
| Heraf ruter besat GYM i alt:                                                                                                    | 1                                                            | Godkend Rediger          |            |              |           |        |
| Fordelt på følgende GYM:                                                                                                    |                                                              |                          |            |              |           |        |
| - Aalborg Katedralskole:                                                                                                    | 0                                                            |                          |            |              |           |        |
| - Aarhus Katedralskole:                                                                                                    | 0                                                            |                          |            |              |           |        |
| - Rysensteen Gymnasium:                                                                                                    | 1                                                            |                          |            |              |           |        |
| Bekræft                                                                                                    | og indsend                                                   |                          |            |              |           |        |

Resultatet skal ikke indberettes pr. distrikt, men samlet for hele afdelingen.

### Kontanter

På indberetningssiden vises summen af de kontanter, I har registeret under "**Aflevering**" i INDSAM fra indsamlingsbøtterne. Er I enig i dette beløb, klikker I på den grønne "**Godkend**" knap. Hvis jeres resultat er anderledes, end hvad INDSAM viser (fx pga. IT-nedbrud eller andet

ekstraordinært på afleveringsstedet, så I har måtte notere optælling af kontanter på et stykke papir) kan I redigere tallet ved at klikke på den orange '**Rediger**', hvorefter et nyt felt åbnes, som I kan skrive jeres optalte beløb i.

### INDBERET RESULTAT

### For afdeling: Test Afdeling

NB: Resultatet skal ikke indberettes pr. distrikt, men samlet for hele afdelingen.

Har du spørgsmål til indberetningen kan du ringe til os på 3529 9457 vi sidder klar til at hjælpe frem til kl. 19.00 søndag d. 6. oktober. Og igen fra mandag den 7. kl. 9.00.

|                                                        | Fra INDSAM | Vælg, bekræft og indsend |
|--------------------------------------------------------|------------|--------------------------|
| Indtægter                                              |            |                          |
| Kontanter fra bøtter på ruterne i alt:                 | 3.468 kr.  | Godkend 💧 Rediger        |
| Indtast her jeres optalte beløb i indsamlingsbøtterne: | kr.        |                          |

I de særlige tilfælde, hvor afdelingens kontanter fx først kan afleveres i banken i løbet af ugen, skal I ikke vente indtil da med at indberette, da vi skal bruge tallene om søndagen til prognosen for landsresultatet. Er der spørgsmål, så endelig kontakt os.

### Indtægter fra andre aktiviteter end ruter

Hvis afdelingen har afholdt andre aktiviteter i forbindelse med indsamlingen, fx ekstraordinært salg i butikken, modeshow, løb eller andet, skal beløbet fra disse aktiviteter noteres. Vær opmærksom på, at det kun er kontanter eller fx bankoverførsler, der skal noteres og at **MobilePay beløb ikke skal indberettes**. I kan på Mit Røde Kors på indsamlingsdagen se, det beløb, der er kommet ind på jeres MobilePay nummer i afdelingen, hvis I har brugt det til andre aktiviteter.

### Besatte ruter i alt

INDSAM tæller automatisk, hvor mange ruter, der reelt er gået i alt. Dette tal kommer fra indsamlere, hvor I har klikket 'Er returneret' på under "**Aflevering**". Er I enige i dette tal, klikker I på den grønne "**Godkend**" knap. Er I ikke enige i tallet, kan I klikke på den orange '**Rediger**' knap og skrive jeres optalte tal i stedet.

### Heraf ruter besat af GYM

INDSAM tæller automatisk, hvor mange af de ovennævnte reelt gåede ruter, der er gået af en indsamler registeret som en gymnasieelev. Det er derfor vigtigt, at en indsamler har fået registeret sit gymnasie (dette kan gøres i stamdatabilledet ved at klikke på indsamlerens navn under "Udlevering"). Hvis I er enige i tallet, klik da '**Godkend**', eller '**Rediger**' hvis I er uenige. Vær opmærksom på, hvis I redigerer hvor mange ruter, der er besat af gymnasier, er det dog ikke muligt at redigere fordelingen på de forskellige gymnasier. Disse felter vil forblive grå, og I skal i stedet kontakte os, hvis fordelingen mellem gymnasierne skal være anderledes.

### Bekræft og indsend

Når der er truffet valget om enten Godkend eller Rediger alle 3 steder, vil 'Bekræft og indsend' knappen skifte farve fra grå til grøn, og I kan nu bekræfte og indsende jeres indberetning.

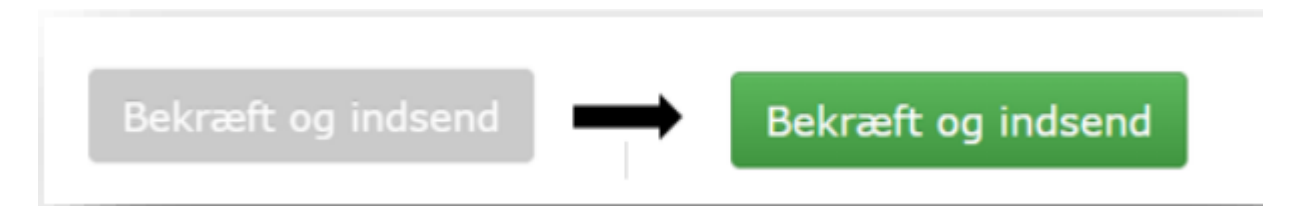

Efter indsendelse kommer en slags kvittering på siden med overblik over, hvad der er indsendt, og I har mulighed for 'Print denne side'.

| RESULTAT INDBERETNING FOR TEST AFDELING                                                                                                    |                                                 |                                                          |               |  |  |  |  |
|----------------------------------------------------------------------------------------------------|-------------------------------------------------|----------------------------------------------------------|---------------|--|--|--|--|
|                                                                                                    | Fra<br>INDSAM                                   | Evt. redigeret<br>resultat                               | Status        |  |  |  |  |
| Indtægter                                                                                                    |                                                 |                                                          |               |  |  |  |  |
| Kontanter fra bøtter i alt:                                                                                                    | 3468                                            |                                                          | Godkendt      |  |  |  |  |
| Indtægter fra andre aktiviteter end ruter:                                                                                                    |                                                 | 0                                                        |               |  |  |  |  |
| INDSAMLERE OG RUTER                                                                                                    |                                                 |                                                          |               |  |  |  |  |
| Besatte ruter i alt:                                                                                                    | 4                                               |                                                          | Godkendt      |  |  |  |  |
| Heraf ruter besat GYM i alt:                                                                                                    | 3                                               |                                                          | Godkendt      |  |  |  |  |
| Fordelt på følgende GYM:                                                                                                    |                                                 |                                                          |               |  |  |  |  |
| - Aalborg Katedralskole:                                                                                                    | 0                                               |                                                          |               |  |  |  |  |
| - Aarhus Katedralskole:                                                                                                    | 2                                               |                                                          |               |  |  |  |  |
| - Rysensteen Gymnasium:                                                                                                    | 1                                               |                                                          |               |  |  |  |  |
| Indberetning er indsendt d. 23-09-2024 13<br>Tusind tak for din indberetning og tak for j<br>Har du spørgsmål eller rettelser til indbere<br>Print denne side | 3:54:04<br>eres store indsat<br>tningen, kan du | s i forbindelse med indsam<br>ringe til os på 3529 9457. | lingen i dag. |  |  |  |  |

Resultatindberetningen kan kun indsendes én gang. Hvis I er kommet til at skrive noget forkert eller har spørgsmål, kan I kontakte os, og vi kan ændre det.

Vær opmærksom på, at afdelingens samlede resultater i forhold til MobilePay, fremmøde, frafaldsprocent mm. ikke er en del af indberetningen, men alle de ting kan ses under 'Se resultater og statistik'.

### Resultater og statistik

Fremover vil det være muligt at se forrige års resultater, der er blevet indberettet, på INDSAM. Herunder kan du også se de umiddelbare resultater af indsamlingen både med og uden QR ID på indsamler, på distriktsniveau samt statistik over fremmøde og frafald for dette års tilmeldte indsamlere. Alt dette finder du inde på **'Se resultater og statistik** som ligger i hovedmenuen i højre side, i samme fane som du finder muligheden for at indberette årets resultater. For nu er det kun muligt at se dette års resultat.

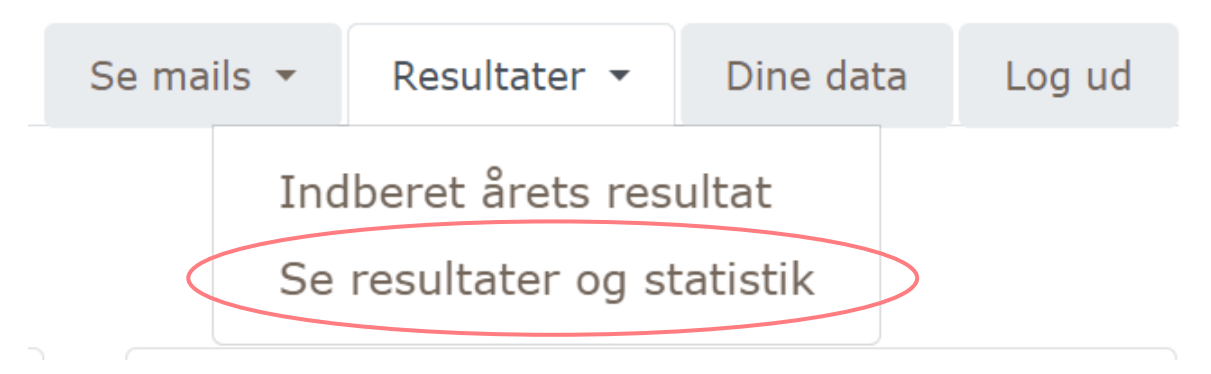

### Resultat på distriktsniveau

Herinde er det muligt at dykke lidt dybere ned i årets resultat. Distrikternes navne finder du ude i venstre side af skærmen og hvis INDSAM ellers er blevet benyttet korrekt kan man sammenligne de individuelle distrikters resultater med hinanden eller med hele afdelingen. Efterhånden som der bliver afholdt flere indsamlinger bliver det også muligt at sammenligne med tidligere år.

### Mobilepay med og uden QR ID

I kolonnen med **'MobilePay med QR ID**' finder du resultatet af de indsamlere som er kommet afsted på ruten med et unikt QR ID tilkoblet deres bøtte uanfægtet om der er blevet hakket af i 'afleveret' igen. Du vil derfor opleve at den vokser i løbet af indsamlingsdagen i takt med at der bliver samlet flere penge ind. I kolonnen ved siden af, ligger den der hedder **'MobilePay uden QR ID'**. Her kan du få et overblik over de penge der er samlet ind fra de ekstra bøtter der er sendt på gaden samt beløbet fra det fælles MobilePay-nummer.

**OBS!** \*) QR ID er sendt afsted uden at være koblet til en indsamler under "Aflevering"

| Distrikt                                | Kontanter<br>(fra ruter) | MobilePay<br>med QR ID | MobilePay uden QR<br>ID (dvs. andel af<br>nr: 594996) | Andre aktiviteter<br>(indberettet) | Andre<br>aktiviteter<br>(MobilePay) | Digital<br>indsamling | Totalt     |
|-----------------------------------------|--------------------------|------------------------|-------------------------------------------------------|------------------------------------|-------------------------------------|-----------------------|------------|
| Afdelingen i<br>alt                     | 0 kr.                    | 478,00 kr.             | 122,00 kr.                                            | 0,00 kr.                           | 0,00 kr.                            | 5,00 kr.              | 605,00 kr. |
| Mobilepay fra QR ID<br>uden indsamler * |                          | 474,00 kr.             |                                                       |                                    |                                     |                       |            |
| Test distrikt 1                         | 0 kr.                    | 3,00 kr.               | 0,00 kr.                                              |                                    |                                     | 4,00 kr.              | 7,00 kr.   |
| Test distrikt 2                         | 0 kr.                    | 1,00 kr.               | 122,00 kr.                                            |                                    |                                     | 1,00 kr.              | 124,00 kr. |
| Test-distrikt (Tidl. LK i<br>Peytz)     | 0 kr.                    | 0,00 kr.               | 0,00 kr.                                              |                                    |                                     | 0,00 kr.              | 0,00 kr.   |

### Ruter og indsamlere

Længere nede på siden finder du resultaterne og statistikken over ruter og indsamlere. Igen er det fordelt på distriktsniveau ude i venstre side og det samlede resultat for afdelingen. **Tilmeldte indsamlere** dækker over dem som helt op til indsamlingstidspunktet har stået som tilmeldt mens **Fremmødte** dækker over dem som mødte op og fået et hak inde under udleveringssiden. De resterende vil kunne ses i **Ikke fremmødte** mens **Afbud** dækker over de tilmeldte indsamlere som nåede at melde fra inden indsamlingsdagen. **Frafald i alt** indeholder både afbud inden og ikke-fremmødte på dagen. Under **Ruter i INDSAM** ses antallet af samtlige ruter registreret i INDSAM i afdelingen mens de næste par kolonner (**Gåede ruter af GYM** og **Gåede ruter i alt**) fortæller om hvor mange ruter der er blevet gået. Antallet af ruter gået bliver taget fra de indsamlere som har fået hak i udleveringssiden. Til sidst har vi **Beløb pr. gået rute** som er gennemsnittet for det indsamlede beløb på ruterne fordelt ud på antal gåede ruter. Beløbet tæller ikke digital indsamling eller andre aktiviteter med.

| Distrikt                         | Tilmeldte indsamlere | Fremmødte | Ikke fremmødte | Afbud |
|----------------------------------|----------------------|-----------|----------------|-------|
| Afdelingen i alt                 | 7                    | 0 (0%)    | 7 (100%)       | 3     |
| Test distrikt 1                  | 3                    | 0 (0%)    | 3 (100%)       | 0     |
| Test distrikt 2                  | 4                    | 0 (0%)    | 4 (100%)       | 3     |
| Test-distrikt (Tidl. LK i Peytz) | 0                    | 0 (0%)    | 0 (0%)         | 0     |

| Frafald i alt * | Ruter i INDSAM | Gåede ruter af<br>GYM | Gåede ruter i alt | Beløb pr. gået<br>rute ** |
|-----------------|----------------|-----------------------|-------------------|---------------------------|
| 10 (100 %)      | 6              | 0                     | 0 (0 %)           | 0,00 kr.                  |
| 3 (100 %)       | 2              | 0                     | 0 (0 %)           | 0,00 kr.                  |
| 7 (100 %)       | 4              | 0                     | 0 (0 %)           | 0,00 kr.                  |
| 0 (0 %)         | 0              | 0                     | 0 (0 %)           | 0,00 kr.                  |

# 9. DOWNLOADLISTER OG TIPS TIL EXCEL

Du kan trække forskellige Excel ark med lister, som du f.eks. kan bruge til at få et overblik over hvervning, udkørsel af materialer, hvis afdelingen benytter sig af det, eller andet.

På alle siderne under 'Indsamlere' samt 'Udlevering" og 'Aflevering', kan du hente et Excel ark med en liste over indsamlerne ved at trykke på 'Download til Excel'.

Den information om indsamlerne, som du ser på siden, hvor "Download til Excel" knappen er, vil også være den information, der vises i Excel arket.

|                 | Søg efter navn eller e-mail |            |                  |
|-----------------|-----------------------------|------------|------------------|
| del rute        | Evt. gymnasie               | 0 Tilmeldt | • •              |
| i rute<br>neld  |                             | 08-04-2024 | Min Side         |
| i rute<br>neld  |                             | 21-03-2024 | Min Side         |
| il rute<br>neld | Favrskov Gymnasium          | 05-03-2024 | Min Side         |
| i rute<br>neld  |                             | 11-04-2024 | Min Side         |
| el rute<br>neld |                             | 17-04-2024 | Min Side         |
|                 |                             | Do         | wnload til Excel |

Hvis du f.eks. er på siden "Total liste indsamlere" og klikker på Download til Excel, vil du få en samlet liste over indsamlere, der er i indsamlersystemet i det aktuelle distrikt (både potentielle, tilmeldte og frameldte), som du efterfølgende kan filtrere eller sortere i, alt efter hvad du har behov for.

Det smarte ved Excel ark er, at det er nemt at sortere i dem og dermed overskue det, man skal finde.

**OBS!** Excel listerne er blot et udtræk/en visning fra indsamlersystemet. Oplysningerne i ind-samlersystemet ændres altså ikke, hvis man retter oplysningerne i Excel arket. Hvis man skal ændre adresse, telefon eller andet på en indsamler, så skal det gøres direkte på indsamleren i stamdatabille-det. Læs mere om Stamdata i afsnit "3.2".

Her er en helt konkret vejledning til at sortere i totallisten over indsamlere, men principperne kan tilpasses og bruges på alle Excel ark:

# Hvis du vil fjerne hele kolonner, som du ikke skal bruge til noget, for at få et bedre overblik og mere læsbare prints:

- Klik på bogstavet over den kolonne, du vil fjerne
- Højreklik med musen og tryk slet.

### Hvis du vil sortere i arket:

- Klik på den lille firkant mellem 1 og A i øverste venstre hjørne det markerer alt i arket.
- Klik på 'sorter og filtrer' på fanen i øverste højre hjørne – vælg brugerdefineret sortering
- Marker med et flueben, at 'dataene har overskrift', så er det nemmere at finde det, man skal sortere efter.

### Hvis du vil filtrere arket og se bestemte ting:

- Klik på den lille firkant mellem 1 og A i øverste venstre hjørne det markerer alt i arket.
- Klik på 'sorter og filtrer' på fanen i øverste højre hjørne – vælg filtrer. Så kommer der en lille pil ud for alle kolonner.
- Klik på en af disse pile for at filtrere ud fra oplysningerne i denne kolonne (resten af arket følger med filtreringen)
- Du kan enten sortere efter alfabetisk rækkefølge (A-Z eller Z-A) eller
- Du kan ved at fjerne/sætte flueben vælge, hvad du vil have vist, fx alle tilmeldte, frameldte ect.

| So <u>r</u> tér fra A til Å     |
|---------------------------------|
| S <u>o</u> rtér fra Å til A     |
| Sor <u>t</u> ér efter farve     |
| Ark <u>v</u> isning             |
| Ry <u>d</u> filter fra "Status" |
| Filtrer efter farve             |
| <u>T</u> ekstfiltre             |
| Søg 🔎                           |
| …√ (Markér alt)<br>✓ Frameldt   |
|                                 |
|                                 |
|                                 |
|                                 |
|                                 |
| OK Annuller                     |
|                                 |